# Инструкция

# по работе в информационной системе Танатос.

Учет перинатальной смертности

# <u>Содержание</u>:

| О программе                                                                  | 3  |
|------------------------------------------------------------------------------|----|
| 1. Краткие рекомендации по работе с программой                               | 4  |
| 1.1 Сохранность данных, копирование                                          | 4  |
| 1.2 Действия с таблицами (списками данных)                                   | 4  |
| 1.2.1 Сортировка:                                                            | 4  |
| 1.2.2 Поиск данных:                                                          | 4  |
| 1.2.3 Настройка периода:                                                     | 4  |
| 1.2.4 Настройка списка:                                                      | 5  |
| 1.3 Закладка «Отбор»                                                         | 5  |
| 1.4 Закладка «Сортировка»                                                    | 6  |
| 1.5 Настройка расположения колонок списка                                    | 6  |
| 1.6 Вывод на принтер или сохранение в файл                                   | 6  |
| 2. Руководство пользователя                                                  | 7  |
| 2.1 Аннотация                                                                | 7  |
| 2.2 Запуск программы.                                                        | 7  |
| 2.3 Подготовительные и вспомогательные операции.                             | 8  |
| 2.4 Заполнение справочников                                                  | 10 |
| 2.4.1 Общие сведения                                                         | 10 |
| 2.4.2 Работа со справочником «Участки»                                       | 11 |
| 2.4.2.1 Правила формирования кода педиатрического участка                    | 11 |
| 2.4.2.2 Создание нового участка                                              | 12 |
| 2.4.2.3 Корректировка данных по участку                                      | 13 |
| 2.4.2.4 Прикрепление адреса к участку                                        | 16 |
| 2.5 Просмотр и корректировка данных.                                         | 20 |
| 2.6 Ввод и сохранение свидетельства о перинатальной смерти.                  | 21 |
| 2.6.1 Заполнение адреса регистрации и места смерти                           | 24 |
| 2.6.2 Заполнение СНИЛС врача (фельдшера)                                     | 29 |
| 2.6.3 Кодирование причин смерти                                              | 29 |
| 2.6.4 Заполнение СНИЛС оператора                                             | 30 |
| 2.6.5 Сохранение свидетельства о перинатальной смерти                        | 31 |
| 2.7 Создание свидетельства для резерва и печать пустого бланка свидетельства | 32 |
| 2.7.1 Создание свидетельства для резерва.                                    | 32 |
| 2.7.2 Печать пустого бланка свидетельства.                                   | 32 |
| 2.7.3 Заполнение свидетельства, созданного для резерва                       | 33 |
| 2.8 Создание второго свидетельства взамен ранее выданного.                   | 33 |
| 2.9 Печать свидетельства о перинатальной смерти.                             | 34 |
| 2.9.1 Печать через «Гонкий клиент»                                           | 36 |
| 2.9.2 Печать документа через браузер Internet Explorer                       | 36 |
| 2.9.3 Печать свидетельства через Mozilla Firefox                             | 37 |
| 2.9.4 Печать свидетельства через Google Chrome                               | 38 |
| 2.10 Выход из программы                                                      | 38 |
| 3. Отчеты.                                                                   | 39 |
| Техническая поддержка                                                        | 39 |
| Приложение 1                                                                 | 40 |

# О программе

### Назначение

Сбор, обработка и анализ данных медицинского свидетельства о перинатальной смерти в органах и учреждениях здравоохранения.

#### Входные данные

Входной информацией для данной системы является медицинское свидетельство о перинатальной смерти - учетная форма № 106/2у-08, утвержденная приказом Минздравсоцразвития России от 26.12.2008 г. № 782н.

#### Программа позволяет:

- 1. Вводить данные, предусмотренные всеми полями медицинского свидетельства о перинатальной смерти;
- 2. Осуществлять автоматизированную кодировку всех введенных причин смерти;
- 3. Осуществлять контроль вводимых данных, выявлять и устранять ошибки (в т. ч. логические и наличие повторных записей);
- 4. Формировать печатный бланк медицинского свидетельства о перинатальной смерти;
- 5. Просматривать записи;
- 6. Осуществлять обширный поиск данных;
- 7. Объединять данные на уровне участка, учреждения здравоохранения, города, района, области, территории;
- 8. Использовать различные справочники;
- 9. Осуществлять корректировку справочников, поддерживаемых на областном уровне;
- 10. Осуществлять экспорт данных на различные уровни;
- 11. Осуществлять импорт данных;
- 12. Выводить данные по результатам гибких запросов и в виде отдельных отчетов;
- 13. Формировать различные списки данных;
- 14. Осуществлять дополнительные операции с базой в служебном режиме.

Программа функционирует в среде Windows, использует систему управления базами данных 1С:Предприятие 8.3 и позволяет работать через «тонкий клиент».

## 1. Краткие рекомендации по работе с программой

#### 1.1 Сохранность данных, копирование

Пользователям в медицинских организациях не надо предпринимать никаких действий по сохранности данных в базе. Для всей базы средствами администрирования каждую ночь делается резервное копирование. Копии хранятся за 5 предыдущих дней.

#### 1.2 Действия с таблицами (списками данных)

В любой таблице (свидетельства о перинатальной смерти или справочнике) можно выполнять действия, облегчающие работу с массивом данных: сортировка, поиск, настройка периода (для таблиц по свидетельствам о смерти), настройка списка и вывод на принтер или сохранение в формате excel.

#### 1.2.1 Сортировка:

Данные в таблицах можно сортировать (упорядочивать) по колонкам. Для этого достаточно щелкнуть по названию колонки - справа появится треугольник. Для сортировки в обратном порядке следует щелкнуть по названию еще раз.

Замечание 1. Для некоторых колонок сортировка не предусмотрена.

Замечание 2. В иерархических списках сортировка осуществляется в пределах группы.

#### 1.2.2 Поиск данных:

Для поиска нужных данных в таблице:

- нажмите кнопку "Найти" (Ctrl+F) или начните вводить с клавиатуры искомое значение (предварительно, установив курсор в таблице на необходимую колонку);
- в открывшейся форме, укажите "Где искать" название колонки;
- укажите "Что искать" искомое значение;
- нажмите кнопку "Найти" в таблице останутся результаты поиска.

Для просмотра таблицы в первоначальном виде нажмите кнопку "Отменить поиск" или сочетание клавиш Ctrl+Q.

#### 1.2.3 Настройка периода:

Для изменения периода отображаемых данных в динамическом списке необходимо выбрать команду "Все действия - Установить период..." или щелкнуть по соответствующей кнопке (↔) в панели команд списка.

В открывшейся форме укажите вариант настройки:

- "Выбрать период" позволяет задать начало интервала и конец;
- "Показать стандартные периоды" позволяет выбрать период по следующим категориям: Вчера – Сегодня – Завтра. Так же в меню справа существует возможность более конкретной подборки периода (день, неделя, декада, месяц и т.д.)

- "**Очистить период**" - в результатах будут представлены все записи, не зависимо от даты;

Для сохранения при следующем открытии установите галочку "Запомнить выбранный период". При последующем открытии диалога эта галочка будет сброшена.

Замечание. Настройка индивидуальна для каждой таблицы и пользователя.

#### 1.2.4 Настройка списка:

Для настройки содержания и внешнего вида таблицы воспользуйтесь командой "Все действия" — "Настроить список...".

С помощью настроек можно:

- ✓ отобрать (отфильтровать) данные по заданным условиям;
- ✓ отсортировать (упорядочить) данные в указанном направлении (позволяет упорядочить по нескольким полям);

Данные изменения могут содержать настройки, определенные при конфигурировании, которые могут быть дополнены пользовательскими настройкам, а также изменены.

Для добавления настройки отбора, сортировки и группировки следует в списке доступных полей указать поле и выполнить команду "Выбрать" либо двойное нажатие левой кнопки мыши. Поле добавляется в список полей настройки. В левой колонке для него будет установлен флажок использования. Также можно выполнить команду "Добавить новый элемент", после которой в список полей настройки добавляется пустая строка, в колонке "Поле" нажать кнопку выбора и в списке доступных выбрать поле настройки.

Для установления нужного порядка полей настройки следует использовать команды "Переместить вверх" и "Переместить вниз".

Для отмены настройки ее следует удалить или снять флажок использования.

Замечание. Установленные пользователем настройки отборов, сортировки и группировки не сохраняются при закрытии формы. Если список выводится на рабочий стол, то при переходе между разделами указанные настройки также не сохраняются.

#### 1.3 Закладка «Отбор»

Отбор позволяет просматривать только те данные, которые удовлетворяют некоторым условиям. В окне отбора выбирается поле, по которому надо отфильтровать список, задается вид сравнения и значение поля, которому должен соответствовать отбор.

В список полей отбора можно добавить несколько полей. В этом случае в таблицу будут выведены только те данные, которые удовлетворяют всем условиям отбора.

#### 1.4 Закладка «Сортировка»

Для того чтобы отсортировать данные, достаточно указать поле, по которому следует провести сортировку и ее направление.

Если в список добавить несколько полей, тогда данные в таблице будут отсортированы по нескольким колонкам. При этом "старшинство" определяется порядком полей в списке полей сортировки.

#### 1.5 Настройка расположения колонок списка

Для любого списка можно настроить видимость и положение колонок. Для этого необходимо выполнить следующие действия:

- ✓ выбрать команду «Все действия», затем пункт «Изменить форму»;
- ✓ в левой части окна («Элементы формы») найти таблицу «Список» и при необходимости развернуть ее (нажать на «+»);
- ✓ отметить флажками нужные колонки (добавить либо снять флажки для колонок);
- ✓ с помощью кнопок на панели инструментов «Переместить вверх» и «Переместить вниз» (отображаются как синие стрелки) переместить колонки, задав им необходимую последовательность;
- ✓ нажать кнопку «ОК» в правом нижнем углу формы.

#### 1.6 Вывод на принтер или сохранение в файл

Можно сохранять в файл или выводить на печать практически любой список.

Для этого выполните следующие действия:

- ✓ откройте нужную таблицу;
- ✓ выберите команду «Все действия», затем пункт «Вывести список...»;
- ✓ в открывшейся форме укажите в поле «Выводить в»:
  - табличный документ если необходимо сохранить границы таблицы;
  - текстовый документ если границы не важны;
- ✓ отметьте флажками нужные колонки;
- ✓ нажмите кнопку "**ОК**" откроется табличный или текстовый документ.

Далее используйте меню "Файл":

- ✓ «Печать» для печати таблицы;
- ✓ «Сохранить как...» для сохранения таблицы в файл (.mxl, .htm, .html, .xls, .txt).

### 2. Руководство пользователя

#### 2.1 Аннотация

Данное руководство представляет пользователю последовательность действий при работе с программой.

Описываются действия пользователя по использованию данного программного обеспечения.

#### 2.2 Запуск программы.

Зайти в программу можно одним из способов:

a) через «Тонкий клиент» (ссылка на скачивание «тонкого клиента» находится в инструкции по настройке доступа к ИС Танатос);

б) через web-браузер по ссылке <u>http://tanatos.mis66.ru:8084/dem/ru\_RU/</u>

Откроется окно (Рис.1), в котором надо указать высланные вам значения для реквизитов «Пользователь» и «Пароль», после чего нажать кнопку «ОК» в нижней части формы.

| 1С:Предприятие | . Доступ к информац | ионной базе     | ×  |       |
|----------------|---------------------|-----------------|----|-------|
| 1@             | ИС Танатос          |                 |    |       |
|                |                     | СиговДС         | •  |       |
|                | Пароль:             |                 |    |       |
|                | [                   | ОК Отмена       |    |       |
|                |                     |                 |    | Рис.1 |
| 1С:Предприятие | . Доступ к информац | ионной базе     | ×  |       |
| 1@             | = TAHATOC 8.3       | 3 (рабочая)     |    |       |
|                | Пользователь:       |                 | -  |       |
|                | Пароль:             | Лучинина А.Н.   |    |       |
|                |                     | Никифорова Н.А. |    |       |
|                |                     | Попова А.А.     | 1. |       |
|                |                     |                 |    | Рис.2 |

Для заполнения пользователя необходимо выбрать его из раскрывающегося списка (Рис.2) или вставить из буфера (предварительно скопировав из электронного письма или другого места, где он написан) или ввести с клавиатуры. Если при входе в программу уже указан правильный пользователь, достаточно только указать пароль.

Пароль вводится с клавиатуры (в окне вместо букв и цифр будут отображаться звёздочки). Возможность изменения пароля заблокирована.

После этого откроется окно на закладке «Рабочий стол», в котором можно выбрать дальнейшие действия (Рис.3).

| 🤨 😌 🥥 🙀 1С: Танатос / Дремина М.Н. / (1С:Предприятие)              | 🗐 😓 📐 😥 🖬 🗐 М. М. М. 🌡 🌡 Дремина М.Н. 🕕 🚽 🗕 🗶 |
|--------------------------------------------------------------------|-----------------------------------------------|
| Рабочий Демография стол                                            |                                               |
| Свидетельства о смерти (общ.)<br>Свидетельства о смерти (перинат.) |                                               |
| Медицинские организации<br>Атрибуты мед. учреждения                |                                               |
|                                                                    |                                               |
|                                                                    |                                               |
|                                                                    |                                               |
|                                                                    |                                               |
|                                                                    |                                               |
|                                                                    |                                               |
|                                                                    |                                               |
|                                                                    |                                               |
| История                                                            |                                               |

Рис.3

Если для данного медицинского учреждения доступна роль только по перинатальной смертности, то пункта меню «Свидетельства о смерти (общ.)» видно не будет, и наоборот, если доступна роль только по общей смертности, то не будет виден пункт «Свидетельство о смерти (перинат.)».

На закладке «Демография» кроме пунктов меню «Рабочего стола» есть еще доступ к справочникам и отчетам, используемым в данной системе.

#### 2.3 Подготовительные и вспомогательные операции.

При первом входе в программу необходимо заполнить карточку ЛПУ, указав в ней все атрибуты медицинского учреждения.

Для ввода или изменения реквизитов ЛПУ необходимо на закладке «Рабочий стол» или «Демография» выбрать пункт меню «Атрибуты мед. учреждения» при этом откроется окно (Puc.4).

Адрес ЛПУ (Юридический) заполняется из всплывающего окна, при нажатии на кнопку «Редактировать адрес». Подробное описание заполнения адресов находится в главе 2.6.1 «Заполнение адреса регистрации и места смерти».

| 👝 ГАУЗ СО "Демидовская гор | родская больница" (Медицинские организации) (1С:Предприятие)                                                                                     | 🖹 🔳 🖬 M M+ M- 🗖 🗙                             |
|----------------------------|----------------------------------------------------------------------------------------------------|-----------------------------------------------|
| ГАУЗ СО "Демидовск         | ГАУЗ СО "Демидовская городская больница" (М                                                                                                    | едицинские организации)                       |
| Перейти<br>Врачи           | Записать и закрыть                                                                                                    | Все действия 👻 ②                              |
| Участки                    | Наименование: ГАУЗ СО "Демидовская городская больница"                                                                                           |                                               |
|                            | ОКАТО: Ленинский район 9 6                                                                                                    | 547637400 OID: 1.2.643.5.1.13.13.12.2.66.6932 |
|                            | Настройки Запрещенные диагнозы                                                                                                    |                                               |
|                            | Настройки<br>Адрес ЛПУ (юридический):                                                                                                    |                                               |
|                            | 622034, Свердловская обл. Нижний Тагил г. Ленинский р-н. Гор                                                                                     | хошникова ул. дом № 37 Редактировать адрес    |
|                            | Адреса стационаров (фактические):                                                                                                    |                                               |
|                            | Адрес                                                                                                    | 🔺 Добавить адрес                              |
|                            | 622034, Свердловская обл, Нижний Тагил г, Ленинский рн, Горошникова у                                                                            | ул, дом № 37 Гедактировать адрес              |
|                            | 622910, Свердловская обл. Пригородный рн. Уралец п. Ленина ул. дом №<br>622002. Сооралорская обл. Никиний Тария с. Пениникий р. и. Кирианисто ил | 14                                            |
|                            | 622002, Свердловская обл. нижний тагил г. ленинский р-н. кузнецкого ул                                                                           | , dom N= 12                                   |
|                            | Статус:                                                                                                    | ципальное                                     |
|                            | СерияС: 66-10                                                                                                    | IOEC                                          |
|                            | СерияПС: 66-10                                                                                                    | ЮБПС                                          |
|                            | Код для участка:                                                                                                    |                                               |
|                            | ОКПО: 3138                                                                                                    | 6482                                          |
|                            | Руководитель: Овся                                                                                                    | нников Сергей Викторович                      |
|                            | Не печатать название ЛПУ и код по ОКПО на бланке свидетельства:                                                                                  |                                               |
|                            |                                                                                                    |                                               |

#### Рис.4

Фактические адреса стационаров данного ЛПУ заполняются аналогично юридическому адресу. Отличие лишь в том, что можно не только изменить введенный ранее адрес, но и добавить новый (по кнопке «Добавить адрес» справа от таблицы для списка адресов стационаров). Этот список должен содержать только те адреса, по которым данное ЛПУ имеет круглосуточные стационары! Если данная организация вообще не имеет круглосуточных стационаров, то этот список должен оставаться пустым. Для редактирования введенного ранее адреса необходимо встать на строку с этим адресом и нажать кнопку «Редактировать адрес». Внимание! Редактировать можно только адрес, введенный с ошибкой! Если у ЛПУ изменился адрес стационара, то необходимо добавить новый, а прежний оставить без изменения, иначе будут проблемы при перепроведении введенных ранее свидетельств, у которых был указан первоначально введенный адрес стационара, и изменятся данные по стационару в отчетах.

Если по введенному ранее адресу стационар перестал существовать, необходимо сообщить об этом в службу технической поддержки ГАУЗ СО «МИАЦ» для отключения возможности его выбора при заполнении новых свидетельств о смерти.

Необходимо заполнить все доступные для изменения поля формы (кроме адресов стационаров, если их нет у данного ЛПУ). Реквизиты «СерияС» (серия свидетельства о смерти), «СерияПС» (серия свидетельства о перинатальной смерти) и «Код для участка» заполняются только службой технической поддержки ГАУЗ СО «МИАЦ».

При вводе новой записи свидетельства о смерти автоматически заполнятся данные о медицинском учреждении из карточки ЛПУ. Адреса стационаров необходимы для того, чтобы по данным места смерти в свидетельствах определять в каком ЛПУ произошла смерть.

При изменении в карточке реквизитов ЛПУ, во всех ранее заведенных свидетельствах о смерти данные по медицинской организации изменятся (в печатных формах будет одно, в базе будет другое). Если необходимо, чтобы данная операция не произошла, следует создать новое ЛПУ с новыми данными и начать заведение свидетельств уже на новом ЛПУ (учет вновь заведенных свидетельств о смерти будет уже на другом ЛПУ, статистика по нему будет отдельная).

#### 2.4 Заполнение справочников.

#### 2.4.1 Общие сведения

Корректировать справочники можно выбрав соответствующий пункт меню на закладке «Демография». На уровне медицинских учреждений доступны для ввода и изменения только следующие справочники: «Врачи», «Должности» (только ввод), «Участки». Справочник «Медицинские организации» доступен только для корректировки.

Добавлять новые значения справочников «Врачи» и «Должности» можно и непосредственно из формы заполнения свидетельства, а «Участки» - только через карточку ЛПУ. При заполнении значения реквизита, который выбирается из справочника, открывается соответствующая форма выбора. Если в предложенном списке нет нужного значения, то его сразу можно добавить, а затем выбрать для заполнения реквизита в форме свидетельства о смерти.

Каждое медицинское учреждение видит значения только своих врачей и участков. Нельзя менять должность у ранее заведенного врача! Если у врача изменилась должность или он занимает две должности, то необходимо добавить новую запись с этим же врачом и другой должностью (иначе в ранее выданных свидетельствах должность врача изменится)!

В справочник «Врачи» добавлено поле «СНИЛС». Если оно не заполнено, то отображается на форме и доступно для редактирования, а если заполнено, то вместо него отображается надпись «СНИЛС врача заполнен». При его изменении и сохранении карточки врача делается проверка правильности его заполнения. Если на момент заведения нового врача его СНИЛС Вам неизвестен, можно оставить поле пустым и заполнить его позднее. С неправильно заполненным СНИЛСом карточка врача не сохранится.

Если при заведении перинатального свидетельства о смерти в поле установившего причины смерти будет выбран врач с незаполненным СНИЛСом, то пока это поле не будет заполнено, свидетельство не примется к учету (не проведется).

В списке врачей отображается колонка со сведениями о наличии СНИЛС по каждому врачу.

Справочник «Должности» не привязан к медицинскому учреждению и для всех виден в полном объеме. Нельзя снимать установленные ранее галочки у типа должности (врачебная, судмедэкспертная и т.д.)!

#### 2.4.2 Работа со справочником «Участки»

Открыть справочник «Участки» можно через карточку медицинской организации. Для этого необходимо на закладке «Рабочий стол» или «Демография» выбрать пункт меню «Атрибуты мед. учреждения» и далее в разделе «Перейти» нажать на «Участки» (Рис.5).

| Рабочий Демография                                                                                                    | 🕒 ГБУЗ СО «Полевская цент                                                    | ральная городская больница» (Медицинские организац                                                                                                    |
|----------------------------------------------------------------------------------------------------|------------------------------------------------------------------------------|----------------------------------------------------------------------------------------------------|
| стол<br>Свидетельства о смерти (общ.)<br>Свидетельства о смерти (перинат.)<br>Медицинские организации<br>Атрибуты мед. учреждения | ГБУЗ СО «Полевская<br>Перейти<br>Врачи<br>Улицы не Свердловская о<br>Участки | ГБУЗ СО «Полевская центральн<br>Записать и закрыть<br>Код ППУ: 6626003898<br>Наименование: ГБУЗ СО «Полевская центральная г<br>ОКАТО: г Полевской<br>Настройки Запрещенные диагнозы<br>Настройки<br>Адрес ППУ (юридический):<br>623388, Свердловская обл. Полевской г. |

При этом откроется окно списка всех участков медицинского учреждения (Рис.6). Недействительные участки отображены в списке серым цветом.

| «Детская городск     | Участки                      |            |                 |            |                |               |                    |       |
|----------------------|------------------------------|------------|-----------------|------------|----------------|---------------|--------------------|-------|
| ейти                 | 🕀 Создать 🚦                  | ð 🖉 🗷 🌶    | Копировать адре | са участка | Поиск (Ctrl+F) |               | × Q - Все действия | • • 📀 |
| гуп к отчетам        | Код участ 🛎                  | Код        | Мед. организа   | Участков   | Прикрепленное  | из них трудос | Примечание         |       |
| ия мед. организаций  | — П02-6105                   | 6664060657 | МБУ «Детская    | Нечаева    | 1 023          |               |                    | c     |
| ы не Свердловская об | — П02-6106                   | 6664060657 | МБУ «Детская    | Рехметч    | 897            |               |                    |       |
| тки                  | П02-6107                     | 6664060657 | МБУ «Детская    | Парфено    | 915            |               |                    |       |
|                      | П02-6108                     | 6664060657 | МБУ «Детская    | Фаркутд    | 903            |               |                    |       |
|                      | — П02-6109                   | 6664060657 | МБУ «Детская    | Галкина    | 818            |               |                    |       |
|                      | П02-6110                     | 6664060657 | МБУ «Детская    | Асташов    | 1 075          |               |                    |       |
|                      | — П02-6111                   | 6664060657 | МБУ «Детская    | Стойков    | 980            |               |                    |       |
|                      | - FI02-6112                  | 6664060657 | МБУ «Детская    | Шпак Ма    | 932            |               |                    |       |
|                      | П02-6113                     | 6664060657 | МБУ «Детская    | Фомяги     | 848            |               |                    |       |
|                      | — П02-6114                   | 6664060657 | МБУ «Детская    | Сатлыко    | 984            |               |                    |       |
|                      | — II02-6115                  | 6664060657 | МБУ «Детская    | Шайхутд    | 919            |               |                    |       |
|                      | — П02-6116                   | 6664060657 | МБУ «Детская    | Космако    | 869            |               |                    |       |
|                      | — П02-6117                   | 6664060657 | МБУ «Детская    | Кенджае    | 882            |               |                    |       |
|                      | П02-6118                     | 6664060657 | МБУ «Детская    | Войновс    | 1 033          |               |                    |       |
|                      | — П02-6119                   | 6664060657 | МБУ «Детская    | Ноговиц    | 843            |               |                    |       |
|                      | П02-6120                     | 6664060657 | МБУ «Детская    | Червонн    | 828            |               |                    |       |
|                      | П02-6121                     | 6664060657 | МБУ «Детская    | Савина     | 882            |               |                    |       |
|                      | <ul> <li>П02-6122</li> </ul> | 6664060657 | МБУ «Детская    | Хамзина    | 817            |               |                    |       |
|                      | П02-6123                     | 6664060657 | МБУ «Детская    | Максимо    | 886            |               |                    |       |
|                      | <ul> <li>П02-6124</li> </ul> | 6664060657 | МБУ «Детская    | Пищулин    | 871            |               |                    |       |
|                      | П02-6125                     | 6664060657 | МБУ «Детская    | Бересто    | 861            |               |                    | w     |

В случае, если для данного учреждения еще не заведено ни одного участка, то этот список будет пустым.

#### 2.4.2.1 Правила формирования кода педиатрического участка

Структура кода педиатрического участка: «П» «КОД»«-»«00п». где:

- «П» педиатрический участок;
- «КОД» числовое значение из столбца «код» таблицы «Список кодов для формирования кода участка», находящейся в Приложении к данной Инструкции;
- «-» дефис;
- «00п» порядковый номер участка, где n число сквозной нумерации от первого и

до последнего участка внутри медицинской организации.

Все структурные части кода следуют друг за другом, без пробелов.

Например: Если код первого участка формирует ГБУЗ СО «Городская больница города Первоуральск», то код педиатрического участка будет выглядеть следующим образом: «П0901-001», второй участок соответственно будет «П0901-002», третий «П0901-003» и так далее по возрастанию номеров, вплоть до П0901-999.

Если в ФАП или ОВП один и тот же врач обслуживает и взрослое, и детское население, то должно быть создано два участка: один терапевтический (с указанием количества прикрепленного взрослого населения), а другой педиатрический (с указанием количества прикрепленного детского населения).

#### Нельзя изменять тип участка, если к нему уже были прикреплены адреса!

#### 2.4.2.2 Создание нового участка

Новый участок добавляется по кнопке «Создать», расположенной в этом же окне над списком участков (Рис.7).

| 👝 МБУ «Детская городская бол             | њница № 8» (Медицинские о            | оганизации) (1С:Предприятие) |                | 🖻 🔳 🛅                    | M M+ M- □ ×      |
|------------------------------------------|--------------------------------------|------------------------------|----------------|--------------------------|------------------|
| МБУ «Детская городск<br>Перейти<br>Врами | Участки<br>😳 Создать 🗟 🖉 🕨           | 🔗 Копировать адреса участка  | Поиск (Ctrl+F) | × q -                    | Все действия 🔻 ② |
| Доступ к отчетам                         | Код участ 🛎 Код                      | Мед. организа Участков.      | Прикрепленное  | из них трудос Примечание |                  |
| Здания мед. организаций                  | <ul> <li>П02-6105 6664060</li> </ul> | 57 МБУ «Детская Нечаева .    | . 1 023        |                          | e.               |
| Улицы не Свердловская об                 | - FI02-6106 6664060                  | 57 МБУ «Детская Рехметч      | 897            |                          |                  |
| Участки                                  | <ul> <li>П02-6107 6664060</li> </ul> | 57 МБУ «Детская Парфено.     | . 915          |                          |                  |
|                                          | - FI02-6108 6664060                  | 57 МБУ «Детская Фархутд      | 903            |                          |                  |
|                                          | <ul> <li>П02-6109 6664060</li> </ul> | 57 МБУ «Детская Галкина      | . 818          |                          |                  |
|                                          | - FI02-6110 6664060                  | 57 МБУ «Детская Асташов .    | . 1075         |                          |                  |
|                                          |                                      |                              |                |                          |                  |

Обязательными для заполнения являются поля, подчеркнутые красной пунктирной линией.

Для ФАПов и ОВП «Тип участка» указывается «терапевтический» для взрослого населения и «педиатрический» - для детского, а в поле «Примечание» пишется каким именно участком он является («ФАП» или «ОВП»). В этом поле при желании можно также указать населенный пункт, в котором расположен этот участок. Эта информация является чисто информативной.

Далее необходимо заполнить поле реквизита «Код участка» по правилам, описанным в пункте <u>2.4.2.1 Правила формирования кода педиатрического участка</u>. На рисунке 8 показан пример заполнения «Кода участка» для педиатрических участков.

| 🤒 П02-6105 (Участки) (1С:Пр | едприятие)                         | 🕅 🔳 M M+ M- 🗆 🗙                        |
|-----------------------------|------------------------------------|----------------------------------------|
| П02-6105 (Участки)          | П02-6105 (Участки)                 |                                        |
| Перейти                     | Записать и закрыть 📄 Адр           | еса участка Все действия 👻 ②           |
| участки ЛПТУ (история)      | Дата актуальности:                 | 01.01.2018                             |
|                             | Код участка:                       | П02-6105                               |
|                             | Медицинская организация:           | МБУ «Детская городская больница № 8» Q |
| ,                           | Участковый врач:                   | Нечаева Роза Евгеньевна Q              |
|                             | Тип участка:                       | Педиатрический                         |
|                             | Прикрепленное население (человек): | 1 023 из них трудоспособное: 0         |
|                             | Примечание:                        |                                        |
|                             | Недействительный:                  |                                        |

Рис.8

«Участковый врач» заполняется нажатием на кнопку, находящуюся справа от соответствующего поля, обозначенную многоточием (...), либо с помощью клавиши F4. При этом откроется окно выбора врача «своей» медицинской организации из справочника «Врачи» (Рис 9).

| <ul> <li>Врачи (1С:Предприятие)</li> </ul>       |               |                 |     |      | II 31 | MM      | I+ M-   C | × |
|--------------------------------------------------|---------------|-----------------|-----|------|-------|---------|-----------|---|
| Врачи                                            |               |                 |     |      |       |         |           |   |
| 🚯 Выбрать 🚯 Создать 👔 🖉 🔍                        | Найти 🌂       |                 |     |      |       | Все дей | ствия *   | ? |
| Ф.И.О.                                           | Должность     | Территория      | Bp. | Фел. | Пат.  | СМЭ     | Код       |   |
| <ul> <li>Михайловская Ирина Борисовна</li> </ul> | участковый фе | г Верхняя Салда | ~   | ~    |       |         | 0000021   |   |
| 😑 Неганова Ольга Владимировна                    | фельдшер-пед  | г Верхняя Салда |     | ¥    |       |         | 0000059   |   |
| — нет                                            | нет           | г Верхняя Салда |     |      |       |         | 0000070   |   |
| — Нечаева Маргарита Александровна                | участковый фе | г Верхняя Салда | ~   | ~    |       |         | 0000021   |   |

В появившемся списке необходимо найти нужного врача и нажать кнопку «Выбрать» (либо сделать двойной щелчок левой кнопкой мыши по выбранной строке). Если нужного врача нет, то его надо добавить, нажав на кнопку «Создать», расположенную над списком врачей.

Поля по прикрепленному населению заполняются вручную с клавиатуры. Необходимо своевременно (не реже 1 раза в квартал) актуализировать данные по населению.

В случае отсутствия на данном участке прикрепленного населения, эти поля должны остаться пустыми.

После этого данные по участку необходимо сохранить, нажав на кнопку «Сохранить данные» (Рис.10) или «Записать и закрыть».

| Участки (создание) (1С:Предприятие) |        |
|-------------------------------------|--------|
| Участки (создание)                  |        |
| Записать и закрыть 🕞 Адреса участка | Рис.10 |

После успешной записи находящаяся вверху надпись «Участки (создание)» сменяется надписью, состоящей из кода участка и названия справочника в круглых скобках - «П1401-001 (Участки)» (Рис.11).

| П1401-001 (Участ      | (11401-00) (Участки)               |                     |                                 |         |
|-----------------------|------------------------------------|---------------------|---------------------------------|---------|
| Терейти               | Записать и закрыть 📄 Адр           | вса участка         | Все действ                      | вия 🔹 ② |
| Участки ЛПУ (история) | Дата актуальности:                 | 01.01.2018          |                                 |         |
|                       | Код участка:                       | П1401-001           |                                 |         |
|                       | Медицинская организация:           | ГБУЗ СО «Полевска   | ия центральная городская больни | ица) Q  |
|                       | Участковый врач:                   | Булатова Алена Ален | ксандровна                      | Q       |
|                       | Тип участка:                       | Педиатрический      |                                 | Q       |
|                       | Прикрепленное население (человек): | 1 455               | из них трудоспособное:          | 0       |
|                       | Примечание:                        |                     |                                 |         |
|                       | Недействительный:                  | 0                   |                                 |         |

Рис.11

2.4.2.3 Корректировка данных по участку

Для корректировки данных ранее заведенного участка необходимо открыть этот участок двойным щелчком правой кнопки мыши. При этом откроется карточка участка (Puc.12).

| ) П02-6105 (Участки) * (10                               | :Предприятие)                                     | 🔂 🔳 M                                | M+ M- 🗆 🗙   |
|----------------------------------------------------------|---------------------------------------------------|--------------------------------------|-------------|
| П02-6105 (Участки) *<br>Перейти<br>Участки ЛПУ (история) | П02-6105 (Участки) *<br>Записать и закрыть 📄 Адре | еса участка Все д                    | ействия 🕶 🧿 |
|                                                          | Дата актуальности:                                | 23.08.2019                           |             |
|                                                          | Код участка:                                      | (T02-6105                            |             |
|                                                          | Медицинская организация                           | МБУ «Детская городская больница № 8» | Q           |
|                                                          | Участковый врач:                                  | Нечаева Роза Евгеньевна              | Q           |
|                                                          | Тип участка:                                      | Педиатрический                       | Q           |
|                                                          | Прикрепленное население (человек):                | 0 из них трудоспособное:             | 0           |
|                                                          | Примечание:                                       |                                      |             |
|                                                          | Недействительный:                                 | ×                                    |             |

Реквизит «Дата актуальности» (Рис.12) показывает с какой даты действуют текущие значения участкового врача, общего прикрепленного, трудоспособного прикрепленного населения и признак того, что участок закрыт/расформирован (реквизит «Недействительный»).

При изменении этих реквизитов значение даты актуальности автоматически меняется на текущую дату. Однако ее можно изменить вручную, если указанные новые значения этих реквизитов должны вступить в силу раньше или позднее. Для этого необходимо встать в поле «Дата актуальности» и с помощью клавиатуры ввести нужную дату, либо воспользоваться «Календарём» (Рис.13).

| едприятие)                        |     |              |      |           |      |      |          |   |         |
|-----------------------------------|-----|--------------|------|-----------|------|------|----------|---|---------|
| T1401-007 (Участки)               |     |              |      |           |      |      |          |   |         |
| Записать и закрыть 📕 Адр          | eca | учас         | тка  |           |      |      |          |   |         |
| Дата актуальности:                | 01  | .01.2        | 018  | ₽         |      | _    |          |   |         |
| Код участка:                      |     |              | Янв  | арь<br>Цт | 201  | 8    | ►₩<br>Po | Ì |         |
| Медицинская организация:          |     | 1 2          | 3    | 4         | 5    | 6    | 7        | a |         |
| Участковый врач:                  |     | 8 9          | 10   | 11        | 12   | 13   | 14       | ų |         |
| Тип участка:                      | 1   | 5 16<br>2 23 | 17   | 18        | 19   | 20   | 21       | t |         |
| Прикрепленное население (человек) | 2   | 2 2.<br>9 30 | 31   | 1         | 20   | 3    | 4        | 1 |         |
| Примечание:                       |     | 5 6          | 7    | 8         | 9    | 10   | 11       | t |         |
| Недействительный:                 | L   | _            | 1 ян | вар       | я 20 | 18 r | . 🕶      | J | Drea 12 |
|                                   |     |              |      |           |      |      |          |   | гис. Г. |

Всем текущим значениям присвоена дата актуальности 01.01.2018 г., а недействительным – последняя дата их редактирования.

При установке признака «Недействительный» данные по прикрепленному населению (общему и трудоспособному) обнуляются (Рис.14).

| П02-6105 (Участки) *<br>Перейти | П02-6105 (Участки) *<br>Записать и закрыть 📄 Адр | еса участка Все д                    | ействия 🔹 ② |
|---------------------------------|--------------------------------------------------|--------------------------------------|-------------|
| Участки ЛПУ (история)           | Дата актуальности:                               | 23.08.2019                           |             |
|                                 | Код участка:                                     | N02-6105                             |             |
|                                 | Медицинская организация:                         | МБУ «Детская городская больница № 8» | Q           |
|                                 | Участковый врач:                                 | Нечаева Роза Евгеньевна              | Q           |
|                                 | Тип участка:                                     | Педиатрический                       | Q           |
|                                 | Прикрепленное население (человек):               | 0 из них трудоспособное:             | 0           |
|                                 | Примечание:                                      |                                      |             |
|                                 | Недействительный:                                |                                      |             |

При попытке их ввести система выдаст сообщение об ошибке (Рис.15).

| 1С:Предприятие                                                   | c     |
|------------------------------------------------------------------|-------|
| Недействительный участок не может иметь прикрепленное население! |       |
| ОК                                                               |       |
|                                                                  | Рис.1 |

При закрытии окна с данными участка система выдаст предупреждение с указанием даты актуальности новых данных (Рис.16).

| 1С:Предприятие Х                                                               |        |
|--------------------------------------------------------------------------------|--------|
| Новые данные по участку будут актуальны с 05.06.2019.<br>Продолжить?<br>Да Нет |        |
|                                                                                | Рис.16 |

Если эта дата ошибочная, необходимо ответить «Нет». Тогда форма участка останется открытой, и Вы сможете изменить значение реквизита «Дата актуальности».

Если же эта дата верна, то надо ответить «Да». Форма участка закроется.

Историю значений реквизитов участка можно посмотреть в разделе «Участки ЛПУ (история)» в форме этого участка (Рис.17). Для перехода обратно в карточку участка необходимо нажать на ссылку с наименованием этого участка.

| 🕒 П02-6105 (Участки) * (1С:Г | Іредприятие)    |            |            |                      | 🖻  🔳   | 31     | M M+      | м-   с  | ×   |
|------------------------------|-----------------|------------|------------|----------------------|--------|--------|-----------|---------|-----|
| П02-6105 (Участки)           | Участки ЛПУ     | (история   | a)         |                      |        |        |           |         |     |
| Перейти                      | 🔂 Создать 📘 👌   | > 🗙 (+)    | Поиск (    | Ctrl+F)              | ×      | م + ۱  | Все дейст | вия 👻 ( | ?   |
| эчастки эттэ (история)       | Период 🏯 Учас   | ток Участи | ковый врач | Прикрепленное населе | ИЗ НИХ | трудос | способное | Недей   |     |
|                              | 📨 01.01.20 П02- | 6105 Нечае | ва Роза    | 1 023                |        |        |           |         |     |
|                              |                 |            |            |                      |        |        |           |         |     |
|                              |                 |            |            |                      |        |        |           |         | e . |
|                              |                 |            |            |                      |        |        |           |         |     |
|                              |                 |            |            |                      |        |        |           |         |     |
|                              |                 |            |            |                      |        |        |           |         | Ŧ   |
|                              | •               | e          |            |                      |        |        |           | ►       |     |
|                              |                 |            |            |                      |        |        |           |         |     |

Недействительные участки в списке свидетельств отображаются серым цветом шрифта, а в колонке «Закр.» они отмечены галочкой (Рис.18).

| Участки          |         |                 |                 |               |             |              |       |     |
|------------------|---------|-----------------|-----------------|---------------|-------------|--------------|-------|-----|
| 🕀 Создать 🛛 🔂    | ۵ 🖉     | 👂 Копировать ад | феса участка    |               |             |              |       |     |
| Код участка:Т140 | 1-010 ( | 8               |                 |               |             |              |       |     |
| Код участка      | Код     | Мед. организа   | Участковый врач | Прикрепленное | из них труд | Примечание 🚢 | Закр. |     |
| 🛥 T1401-010      |         |                 |                 |               |             |              | ~     | Duo |
|                  |         |                 |                 |               |             |              |       | РИС |

В случае если изменилось прикрепленное население, участковый врач или участок стал не действительным, необходимо изменить данные на этом участке, а не создавать новый.

Нельзя создавать несколько участков с одним и тем же кодом.

Нельзя изменять тип участка, если к нему уже были прикреплены адреса!

Также нельзя создавать участки с кодом «000»! Участок с таким кодом создается службой технической поддержки ГАУЗ СО «МИАЦ» по распоряжению Министерства здравоохранения Свердловской области для учета свидетельств, для которых автоматически не определился фактический участок.

#### 2.4.2.4 Прикрепление адреса к участку

Для прикрепления адресов к участкам нужно в карточке участка нажать на кнопку «Адреса участка», расположенную справа от кнопки сохранения (Рис.19).

| П02-6105 (Участки) *  | П02-6105 (Участки) *               | - K                                     |  |
|-----------------------|------------------------------------|-----------------------------------------|--|
| Перейти               | Записать и закрыть 🔚 Адре          | еса участка Все действия т 📀            |  |
| Участки ЛПУ (история) | Дата актуальности:                 | 23.08.2019                              |  |
|                       | Код участка:                       | П02-6105                                |  |
|                       | Медицинская организация:           | (МБУ «Детская городская больница № 8» Q |  |
|                       | Участковый врач:                   | Нечаева Роза Евгеньевна Q               |  |
|                       | Тип участка:                       | Педиатрический Q                        |  |
|                       | Прикрепленное население (человек): | 0 из них трудоспособное: 0              |  |
|                       | Примечание:                        |                                         |  |
|                       | Недействительный:                  |                                         |  |

После этого появляется окно «Форма адресов». Закладка «Редактировать» (Рис.20) позволяет добавлять новые адреса на участок, а на закладке «Все адреса» (Рис.21) можно увидеть все прикрепленные к данному участку адреса.

| Parceneses<br>te sapeces<br>rever:<br>te sapeces<br>rever:<br>te sapeces<br>rever:<br>te sapeces<br>rever:<br>te sapeces<br>rever:<br>te sapeces<br>rever:<br>te sapeces<br>te sapeces<br>te sape te sapeces<br>te sapeces<br>te sapeces<br>te sape te sapeces<br>te sapeces<br>te sape te sapeces<br>te sapeces<br>te sapeces<br>te sape te sapeces<br>te sapeces<br>te sapeces<br>te sapeces |                                          | (ionipotelprinito)                                                                                                    |                                                                                                    |                                                                                            |                                           |                 |             |         |
|----------------------------------------------------------------------------------------------------|------------------------------------------|----------------------------------------------------------------------------------------------------|----------------------------------------------------------------------------------------------------|--------------------------------------------------------------------------------------------|-------------------------------------------|-----------------|-------------|---------|
| Pervor: Clepaposocas<br>Copaposocas<br>Copaposocas<br>Copacition: myer: Copacitions<br>Paster: Copacitions<br>Hardeenceare<br>Paster: Copacitions<br>Hardeenceare<br>Coop<br>Paster: Copacitions<br>Hardeenceare<br>Paster: Copacitions<br>Paster: Copacitions<br>Paster:                                                                                                    | орма адрес                               | Roe amera                                                                                                    |                                                                                                    |                                                                                            | Bo                                        | се действия •   | . (2)       |         |
| Городние. лучкт                                                                                                    | егион:                                   | Свердловская                                                                                                    | 🚯 Добавить 🛖 🌷 🍠                                                                                                    | Установить т                                                                               | только четные                             | Все действи     | IR <b>*</b> |         |
| Ynubi       Dn. reppiriopui         Hathn       3 arpysarts zowa       Dawcentrus non-location       Bice gelicitasis*         Hathn       Barpysarts zowa       Dawcentrus       Coxp       Proc.20         Procession       Coxp       Coxp       Proc.20         Procession       Coxp       Coxp       Proc.20         Procession       Coxp       Coxp       Proc.20         Procession       Coxp       Coxp       Proc.20         Procession       Coxp       Coxp       Procession         Procession       Coxp       Coxp       Procession         Procession       Coxp       Coxp       Coxp       Procession         Procession       Coxp       Coxp       Coxp       Procession         Procession       Coxp       Coxp       Coxp       Procession         Procession       Coxp       Coxp       Coxp       Procession         Procession       Coxp       Coxp       Coxp       Procession         Procession       Coxp       Coxp       Coxp       Procession         Procession       Coxp       Coxp       Coxp       Procession         Procession       Coxp       Coxp       Coxp       <                                                                                                    | ород/нас. пункт:                         | Прикрег                                                                                                    | пить полностью Пометка Дом                                                                                                    | Корпус                                                                                     |                                           |                 |             |         |
| Proc.200<br>Pegakruppearts<br>Pegakruppearts<br>Pega                                                                                   | Улицы Доп<br>Q Найти   🎕<br>Наименование | п. территории<br>1),   Загрузить дома   Прикрепить полностью<br>  С                                                                                                    | Все действия •                                                                                                    |                                                                                            |                                           |                 |             | Dera 20 |
| Pegak ruppear       Image: Mining appector       Image: Mining appector         OopMa agpector       Bee agpector       Bee agpector         Pegak ruppear       Bee agpector       Bee agpector         (+)       Image: Cold + F)       Image: Cold + F)         Image: Beportand Cangar       Image: Cold + F)       Image: Cold + F)         Image: Beportand Cangar       Image: Cold + F)       Image: Cold + F)         Image: Beportand Cangar       Image: Cold + F)       Image: Cold + F)         Image: Beportand Cangar       Image: Cold + F)       Image: Cold + F)         Image: Beportand Cangar       Image: Cold + F)       Image: Cold + F)         Image: Beportand Cangar       Image: Cold + F)       Image: Cold + F)         Image: Beportand Cangar       Image: Cold + F)       Image: Cold + F)         Image: Beportand Cangar       Kanneward yn       1         Image: Beportand Cangar       Kanneward yn       3         Image: Beportand Cangar       Kanneward yn       13         Image: Beportand Cangar       Kapna Mapxca yn       11         Image: Beportand Cangar       Kapna Mapxca yn       15         Image: Beportand Cangar       Kapna Mapxca yn       17         Image: Beportand Cangar       Kapna Mapxca yn       13 <tr< td=""><td></td><td>(10-Dagagerea)</td><td></td><td>N 10 10</td><td>M M. M</td><td></td><td></td><td>Рис.20</td></tr<>                                                                                                    |                                          | (10-Dagagerea)                                                                                                    |                                                                                                    | N 10 10                                                                                    | M M. M                                    |                 |             | Рис.20  |
| Hacenetrituski frynkt       Ymula       Дом       Kopnyc         Ice Beportara Canga r       Пролетарская ул       1          Ice Beportara Canga r       Пролетарская ул       2          Ice Beportara Canga r       Энтельса ул       36          Ice Beportara Canga r       Strenesca yn       36          Ice Beportara Canga r       Каличина ул       1          Ice Beportara Canga r       Каличина ул       3          Ice Beportara Canga r       Каличина ул       5          Ice Beportara Canga r       Каличина ул       5          Ice Beportara Canga r       Каличина ул       5          Ice Beportara Canga r       Каличина ул       5          Ice Beportara Canga r       Каличина ул       5          Ice Beportara Canga r       Карла Маркса ул       11          Ice Beportara Canga r       Карла Маркса ул       15          Ice Beportara Canga r       Карла Маркса ул       17          Ice Beportara Canga r       Карла Маркса ул       19          Ice Beportara Canga r       Карла Маркса ул       21          Ice B                                                                                                    | 0                                        | оорма адресов                                                                                                    |                                                                                                    | E                                                                                          | Эсе действия 🔻                            | (2)             |             |         |
| Image: Contrast Contrast C                                                                                                    | •                                        | Родактировать Все адреса                                                                                                    | (Touce (Ctrl+F)                                                                                                    | E                                                                                          | Зсе действия ▼<br>• Все действи           | 2<br>я •        |             |         |
| Image: Contrast of the contrast of the contrast                                                                                                    |                                          | Родактировать Все адреса<br>(+)<br>Населенный пункт                                                                                                    | [Tource (Ctrl+F)                                                                                                    | E<br>Lom                                                                                   | Зсе действия *<br>• Все действи<br>Корпус | о<br>я т<br>м   |             |         |
| Image Deposises Canga r       3-increation of the second second sec                                                                                                    |                                          | Редактировать Все адреса<br>(+)<br>Населенный пункт<br>© Ветичны Салла г                                                                                                    | Понск (Qtf+F)<br>Улица<br>Полетарская ул                                                                                                    | Е<br>Х. Q. ~<br>Дом                                                                        | Зсе действия •<br>• Все действи<br>Корпус | (?)<br>я т<br>с |             |         |
| Image: Beponse Cangar       Kanununa yn       1       Image: Cangar         Image: Beponse Cangar       Kanununa yn       3       Image: Cangar       Image: Cangar       Image:                                                                                                    |                                          | Редактировать Все адреса<br>(+)<br>Населенный пункт а<br>Северхняя Салда г<br>Северхняя Салда г                                                                                                    | Поиск (Ctrl+F)<br>Улица<br>Пролетарская ул<br>Поолетарская ул                                                                                                    | Е<br>Дом<br>2                                                                              | Зсе действия *<br>• Все действи<br>Корпус | 2<br>я •        |             |         |
| Image: Beponse Canga r       Kanwewe yn       3         Image: Beponse Canga r       Kanwewe yn       5         Image: Beponse Canga r       Kanwewe yn       5         Image: Beponse Canga r       Kanwewe yn       11         Image: Beponse Canga r       Kanwewe yn       13         Image: Beponse Canga r       Kapna Mapkica yn       13         Image: Beponse Canga r       Kapna Mapkica yn       15         Image: Beponse Canga r       Kapna Mapkica yn       17         Image: Beponse Canga r       Kapna Mapkica yn       17         Image: Beponse Canga r       Kapna Mapkica yn       17         Image: Beponse Canga r       Kapna Mapkica yn       19         Image: Beponse Canga r       Kapna Mapkica yn       21         Image: Beponse Canga r       Kapna Mapkica yn       23         Image: Beponse Canga r       Kapna Mapkica yn       25         Image: Beponse Canga r       Kapna Mapkica yn       25                                                                                                    |                                          | Редактировать Все адреса<br>(+)<br>Населенный пункт<br>Верхняя Салда г<br>Верхняя Салда г<br>Верхняя Салда г                                                                                                    | Поиск (Ctrl+F)     Улица     Порлетарская ул     Пролетарская ул     Энгельса ул                                                                                                    | Е<br>Дом<br>2<br>36                                                                        | Зсе действия *  Все действи Корпус        | 2<br>я •        |             |         |
| Image Deponsan Canga r       Kanumuma yn       5         Image Deponsan Canga r       Kapna Mapicca yn       11         Image Deponsan Canga r       Kapna Mapicca yn       13         Image Deponsan Canga r       Kapna Mapicca yn       13         Image Deponsan Canga r       Kapna Mapicca yn       15         Image Deponsan Canga r       Kapna Mapicca yn       17         Image Deponsan Canga r       Kapna Mapicca yn       19         Image Deponsan Canga r       Kapna Mapicca yn       19         Image Deponsan Canga r       Kapna Mapicca yn       21         Image Deponsan Canga r       Kapna Mapicca yn       23         Image Deponsan Canga r       Kapna Mapicca yn       25                                                                                                    |                                          | Редактировать Все адреса<br>(+)<br>Населенный пункт а<br>Верхняя Салда г<br>Верхняя Салда г<br>Верхняя Салда г<br>Верхняя Салда г                                                                                                    | Помск (Ctrl+F)<br>► Улица<br>Пролетарская ул<br>Пролетарская ул<br>Энгельса ул<br>Калинина ул                                                                                                    | Е<br>Дом<br>1<br>2<br>36<br>1                                                              | Зсе действия *<br>• Все действи<br>Корпус | 3               |             |         |
| Image Deponsing Canga r       Kapna Mapikca yn       11         Image Deponsing Canga r       Kapna Mapikca yn       13         Image Deponsing Canga r       Kapna Mapikca yn       15         Image Deponsing Canga r       Kapna Mapikca yn       15         Image Deponsing Canga r       Kapna Mapikca yn       17         Image Deponsing Canga r       Kapna Mapikca yn       19         Image Deponsing Canga r       Kapna Mapikca yn       19         Image Deponsing Canga r       Kapna Mapikca yn       21         Image Deponsing Canga r       Kapna Mapikca yn       23         Image Deponsing Canga r       Kapna Mapikca yn       25                                                                                                    |                                          | Редактировать Все адреса<br>(+)<br>Населенный пункт<br>С Верхняя Салда г<br>Верхняя Салда г<br>Верхняя Салда г<br>Верхняя Салда г<br>Верхняя Салда г<br>Верхняя Салда г                                                                                                    | Поиск (Сп1+F)<br>Улица<br>Пропетарская ул<br>Пропетарская ул<br>Энгельса ул<br>Калинина ул<br>Калинина ул                                                                                                    | Е<br>Дом<br>1<br>2<br>36<br>1<br>1<br>3                                                    | Зсе действия *                            | 3               |             |         |
| Image: Beptoxis, Cangar       Kapna Mapikca yn       13         Image: Beptoxis, Cangar       Kapna Mapikca yn       15         Image: Beptoxis, Cangar       Kapna Mapikca yn       15         Image: Beptoxis, Cangar       Kapna Mapikca yn       17         Image: Beptoxis, Cangar       Kapna Mapikca yn       19         Image: Beptoxis, Cangar       Kapna Mapikca yn       19         Image: Beptoxis, Cangar       Kapna Mapikca yn       21         Image: Beptoxis, Cangar       Kapna Mapikca yn       23         Image: Beptoxis, Cangar       Kapna Mapikca yn       25                                                                                                    |                                          | Редактировать Все адреса<br>(+)<br>Населенный пункт<br>С Верхняя Салда г<br>Верхняя Салда г<br>Верхняя Салда г<br>Верхняя Салда г<br>Верхняя Салда г<br>Верхняя Салда г<br>Верхняя Салда г                                                                                                    | Понск (Ctrl+F)<br>► Улица<br>Пролетарская ул<br>Пролетарская ул<br>Энгельса ул<br>Калинина ул<br>Калинина ул                                                                                                    | Е<br>Дом<br>1<br>2<br>36<br>1<br>3<br>3<br>5                                               | Зсе действия •<br>• Все действи<br>Корпус | ?               |             |         |
| Image: Bepxelara Canga r       Kapna Mapikca yn       15         Image: Bepxelara Canga r       Kapna Mapikca yn       17       16         Image: Bepxelara Canga r       Kapna Mapikca yn       19       17         Image: Bepxelara Canga r       Kapna Mapikca yn       19       19         Image: Bepxelara Canga r       Kapna Mapikca yn       21       10         Image: Bepxelara Canga r       Kapna Mapikca yn       23       10         Image: Bepxelara Canga r       Kapna Mapikca yn       25       10                                                                                                    | •                                        | Редактировать Все адреса<br>(+)<br>Населенный пункт<br>С Верхняя Салда г<br>С Верхняя Салда г<br>Верхняя Салда г<br>Верхняя Салда г<br>Верхняя Салда г<br>Верхняя Салда г<br>Верхняя Салда г<br>Верхняя Салда г<br>Верхняя Салда г                                                                                                    | Поиск (Ctrl+F)<br>Улица<br>Пролетарская ул<br>Пролетарская ул<br>Энгельска ул<br>Калинина ул<br>Калинина ул<br>Калинина ул<br>Калинина ул<br>Калинина ул<br>Калинина ул                                                                                                    | х Q •<br>Дом<br>1<br>2<br>36<br>1<br>3<br>5<br>5<br>11                                     | Зсе действия *  Все действия *  Корпус    | 2<br>R •        |             |         |
| Image: Bepoxing Canga r       Kapna Mapikca yn       17         Image: Bepoxing Canga r       Kapna Mapikca yn       19         Image: Bepoxing Canga r       Kapna Mapikca yn       19         Image: Bepoxing Canga r       Kapna Mapikca yn       21         Image: Bepoxing Canga r       Kapna Mapikca yn       23         Image: Bepoxing Canga r       Kapna Mapikca yn       25                                                                                                    |                                          | Редактировать Все адреса<br>(+)<br>Населенный пункт<br>Верхняя Салда г<br>Верхняя Салда г<br>Верхняя Салда г<br>Верхняя Салда г<br>Верхняя Салда г<br>Верхняя Салда г<br>Верхняя Салда г<br>Верхняя Салда г<br>Верхняя Салда г<br>Верхняя Салда г<br>Верхняя Салда г                                                                                                    | Поиск (Ctrl+F)<br>► Улица<br>Пролетарская ул<br>Пролетарская ул<br>Энгельса ул<br>Калинина ул<br>Калинина ул<br>Калинина ул<br>Калинина ул<br>Карла Маркса ул<br>Карла Маркса ул                                                                                                    | х Q ч<br>Дом<br>1<br>2<br>36<br>1<br>3<br>5<br>1<br>1<br>3<br>5<br>1<br>1<br>1<br>3        | Зсе действия *  Все действия  Корпус      | 2<br>8 ×        |             |         |
| № Верхняя Салда г         Карла Маркса ул         19           № Верхняя Салда г         Карла Маркса ул         21           № Верхняя Салда г         Карла Маркса ул         23           № Верхняя Салда г         Карла Маркса ул         23                                                                                                    |                                          | Редактировать Все адреса<br>(+)<br>Населенный пункт<br>С Верхняя Салда г<br>Верхняя Салда г<br>Верхняя Салда г<br>Верхняя Салда г<br>Верхняя Салда г<br>Верхняя Салда г<br>Верхняя Салда г<br>Верхняя Салда г<br>Верхняя Салда г<br>Верхняя Салда г<br>Верхняя Салда г<br>Верхняя Салда г<br>Верхняя Салда г<br>Верхняя Салда г<br>Верхняя Салда г<br>Верхняя Салда г                                                                                                    | Гомск (Ctrl+F)<br>► Улица<br>Пролетарская ул<br>Энгельса ул<br>Калинина ул<br>Калинина ул<br>Калинина ул<br>Калинина ул<br>Калинина ул<br>Калинина ул<br>Калинина ул<br>Калинина ул<br>Калинина ул<br>Калинина ул<br>Калинина ул<br>Карла Маркса ул<br>Карла Маркса ул                                | х Q<br><u>Дом</u><br>1<br>2<br>36<br>1<br>3<br>5<br>11<br>13<br>15                         | Зсе действия *  Все действия *  Корпус    | 2<br>8 •        |             |         |
| Юеверхняя Салда г         Карла Маркса ул         21           Оберхоняя Салда г         Карла Маркса ул         23           Оберхоняя Салда г         Карла Маркса ул         23                                                                                                    |                                          | Редактировать Все адреса<br>(+)<br>Населенный пункт<br>С Верхняя Салда г<br>Верхняя Салда г<br>Верхняя Салда г<br>Верхняя Салда г<br>Верхняя Салда г<br>Верхняя Салда г<br>Верхняя Салда г<br>Верхняя Салда г<br>Верхняя Салда г<br>С Верхняя Салда г<br>С Верхняя Салда г<br>С Верхняя Салда г<br>С Верхняя Салда г<br>С Верхняя Салда г<br>С Верхняя Салда г<br>С Верхняя Салда г<br>С Верхняя Салда г<br>С Верхняя Салда г<br>С Верхняя Салда г                                                                                            | Понск (Сиі+F)<br>▲ Улица<br>Пролетарская ул<br>Пролетарская ул<br>Энгельса ул<br>Калинина ул<br>Калинина ул<br>Калинина ул<br>Карла Маркса ул<br>Карла Маркса ул<br>Карла Маркса ул                                                                                                    | ж Q<br>Дом<br>2<br>36<br>1<br>3<br>5<br>11<br>13<br>15<br>17                               | Ссе действия *  Корпус Корпус             | <b>3 •</b>      |             |         |
| Ферхиняя Салда г         Карла Маркса ул         23           Ферхиняя Салда г         Карла Маркса ул         25                                                                                                    |                                          | Редактировать Все адреса<br>(+)<br>Населенный пункт<br>С Верхняя Салда г<br>С Верхняя Салда г                                                                                                    | Гонск (Син-F)     Улица     Пролетарская ул     Пролетарская ул     Энгельса ул     Калинина ул     Калинина ул     Калинина ул     Карла Маркса ул     Карла Маркса ул     Карла Маркса ул     Карла Маркса ул     Карла Маркса ул                                                                   | ж Q<br>Дом<br>1<br>2<br>36<br>1<br>3<br>5<br>11<br>13<br>15<br>17<br>19                    | Ссе действия *  Все действия *  Корпус    | 2<br>Я *        |             |         |
| 🚾 Верхняя Салда г Карла Маркса ул 25 💌                                                                                                    |                                          | Редактировать Все адреса<br>(+)<br>Населеный пункт<br>С Верхняя Салда г<br>С Верхняя Салда г<br>Верхняя Салда г<br>Верхняя Салда г<br>Верхняя Салда г<br>Верхняя Салда г<br>С Верхняя Салда г<br>С Верхняя Салда г | Поиск (Си+F)<br>✓ Улица<br>Пролетарская ул<br>Энгельса ул<br>Знаельса ул<br>Калинина ул<br>Калинина ул<br>Калинина ул<br>Калинина ул<br>Карла Маркса ул<br>Карла Маркса ул<br>Карла Маркса ул<br>Карла Маркса ул<br>Карла Маркса ул<br>Карла Маркса ул<br>Карла Маркса ул                             | х Q ч<br>2<br>36<br>1<br>3<br>3<br>5<br>11<br>13<br>15<br>11<br>13<br>15<br>17<br>19<br>21 | Зсе действия *  Все действия *  Корпус    | 2<br>R *        |             |         |
|                                                                                                    |                                          | Редактировать Все адреса<br>(+)<br>Населенный пункт<br>С Верхняя Салда г<br>С Верхняя Салда г<br>Верхняя Салда г<br>Верхняя Салда г               | Гонск (СМ+F)<br>Улица<br>Пролетарская ул<br>Пролетарская ул<br>Энгельса ул<br>Калинина ул<br>Калинина ул<br>Калинина ул<br>Калинина ул<br>Калинина ул<br>Калинина ул<br>Калинина ул<br>Карла Маркса ул<br>Карла Маркса ул<br>Карла Маркса ул<br>Карла Маркса ул<br>Карла Маркса ул<br>Карла Маркса ул | х Q<br>Лом<br>1<br>2<br>36<br>1<br>3<br>5<br>11<br>13<br>15<br>17<br>19<br>21<br>23        | Зсе действия *  Корпус Корпус             | 9<br>8 ×        |             |         |

Для заполнения списка адресов на закладке «Редактировать» нужно выбрать из справочника необходимый город или населенный пункт. Для этого нужно нажать на кнопку, находящуюся справа от поля «Город/нас. пункт», обозначенную многоточием (...), после чего откроется окно «Форма выбора города» (Рис.22).

|               |            |                  | _   |
|---------------|------------|------------------|-----|
| V             |            | Все действия • ( | ?   |
| Найти 🦄 Q -   |            | Все действи:     | я - |
| аименование 🚊 | Сокращение | Район            |     |
| ■ 2041 км     | ж/д_казарм | Талицкий         |     |
| 🖻 Абрамово    | с          | Сысертский       |     |
| 🛛 Аверино     | с          | Сысертский       |     |
| 🛛 Азанка      | п          | Тавдинский       |     |
| 🖻 Азева       | д          | Ирбитский        |     |
| 🖻 Азиатская   | п          |                  |     |
| 🖻 Азигулово   | с          | Артинский        |     |
| 🖻 Акбаш       | с          | Нижнесергински   | c   |
| 🖻 Акинфиево   | с          |                  |     |
| 🖻 Аксариха    | n          | Камышловский     |     |
| 🖻 Аксариха    | д          | Камышловский     |     |
| 🖻 Алап        | д          | Ачитский         |     |
| 🗠 Алапаевск   | г          |                  |     |
| 🖻 Албычева    | д          | Гаринский        |     |
| Александровка | д          | Тугулымский      | -   |

Для ускорения поиска населенного пункта можно использовать кнопку «Найти» над списком городов и населенных пунктов или контекстный поиск. Встав на строку с нужным наименованием города, нажимаем на форме кнопку «Найти» (или кнопку «Enter» на клавиатуре).

При этом реквизит «Город/нас.пункт» заполнится выбранным значением и ниже отобразится список имеющихся в нем улиц (Рис.23).

| Форма адресов (1С:Предприятие) |                  |     |                                                   | 🖹 📰 M M+ M- 🗆 🗙  |
|--------------------------------|------------------|-----|---------------------------------------------------|------------------|
| Форма адресов                  |                  |     |                                                   |                  |
|                                |                  |     |                                                   | Все действия 🝷 ② |
| Редактировать Все адреса       |                  |     |                                                   |                  |
| Регион: Свердловская           |                  |     | 🚯 Добавить   🛖 🔸   🔿 🗇   Установить только четные | Все действия 🔻   |
| Город/нас. пункт: Алапаевск г  | рикрепить полнос | тыю | Пометка Дом Корпус                                |                  |
|                                |                  |     |                                                   |                  |
| Улицы Доп. территории          |                  |     |                                                   |                  |
| 🔍 Найти 🔌 Загрузить дома       | Все действ       | ия▼ |                                                   |                  |
| Наименование                   | Сокр             |     |                                                   |                  |
| 1 Мая                          | ул               | e   |                                                   |                  |
| 12 Декабря                     | ул               |     |                                                   |                  |
| 123                            | КМ               |     |                                                   |                  |
| 125                            | км               |     |                                                   |                  |
| 132                            | км               |     |                                                   |                  |
| 19 Партсъезда                  | ул               |     |                                                   |                  |

Далее в появившемся списке нужно найти необходимую улицу (можно использовать только кнопку «Найти», контекстный поиск здесь не работает), встать на нее и нажать кнопку «Загрузить дома», расположенную над списком улиц дома (Рис.24). При этом в правой части окна отобразятся имеющиеся на этой улице.

| рма адресов                  |                      |          |          |                |            |              |       |   |
|------------------------------|----------------------|----------|----------|----------------|------------|--------------|-------|---|
|                              |                      |          |          |                |            | Все действия | • ?   |   |
| Per server                   |                      |          |          |                |            |              | Ŭ     |   |
| едактировать все адреса      |                      | -        |          |                |            |              |       | 1 |
| свердловская                 |                      | 🕀 Добави | пь 👚 🐥 🥩 | Установить тол | ько четные | Все дейст    | вия т |   |
| ород/нас. пункт: Алапаевск г | Прикрепить полностью | Пометка  | Дом      | Корпус         |            |              |       |   |
|                              |                      |          | 1        |                |            |              |       |   |
|                              | •                    |          | 2        |                |            |              |       |   |
| Улицы дол. горритории        |                      |          | 3        |                |            |              |       |   |
| 🔍 Найти 💐 СЗагрузить дома    | Все действия •       |          | 4        |                |            |              |       |   |
| Наименование                 | Сокр 🔺               |          | 4A       |                |            |              | c     |   |
| 1 Мая                        | ул                   |          | 5        |                |            |              |       |   |
| 12 Декабря                   | ул                   |          | 6        |                |            |              |       |   |
| 123                          | км                   |          | 7        |                |            |              |       |   |
| 125                          | км                   |          | 8        |                |            |              |       |   |
| 132                          | км                   |          | 9        |                |            |              |       |   |
| 19 Партсъезда                | ул                   |          | 10       |                |            |              |       |   |
| 20 лет Октября               | ул                   |          | 11       |                |            |              |       |   |
| 204 км                       | казарма              |          | 12       |                |            |              |       |   |
| 240 км                       | ул 🔻                 |          | 13       |                |            |              |       |   |
| < r                          | 4                    |          | 14       |                |            |              | -     |   |

Для добавления домов выбранной улицы на участок, нужно поставить галочки слева от номеров домов (в колонке «Пометка»).

Выбрать сразу все дома, снять выделение со всех домов, выбрать только четные и нечетные можно при помощи соответствующего пункта в меню «Все действия».

Если в списке домов нет какого-то дома, его можно добавить, нажав на соответствующую кнопку. При этом появится пустая строка в списке номеров домов. В нее необходимо ввести недостающий номер дома (Рис.25) и поставить галочку в поле «Пометка».

| 🔁 Добавить 💧 🚭 | 🗇 Установить только четные | Все действия - |
|----------------|----------------------------|----------------|
| Тометка Дом    | Корпус                     |                |
|                |                            |                |
|                |                            |                |

После того, как все необходимые дома будут выбраны, нужно нажать на кнопку «Сохранить», в том же пункте меню «Все действия» в конце списка. После сохранения можно выбрать другую улицу, либо закрыть окно.

Если в списке домов Дом отображен как диапазон (т.е. в колонке «Дом» стоит «10-12», то в нем ставить галочку не имеет смысла (хотя если она будет стоять – ошибки не будет, но и пользы тоже). В этом случае надо вручную добавить дома с нужными номерами (в каждой строке должен быть указан только один номер дома). Иначе по адресу ПМЖ, указанному в свидетельстве о перинатальной смерти участок не определится.

Если при выборе города /населенного пункта улицы не отобразились, тогда:

- если этот населенный пункт действительно не имеет улиц (например, маленькая деревня с несколькими домами), необходимо вручную добавить нужные дома, как было описано выше
- если же улица должна быть, но ее нет, то необходимо обратиться в <u>службу технической</u> поддержки ГАУЗ СО «МИАЦ» с просьбой добавления необходимой улицы. После того, как улица будет добавлена, Вам необходимо самостоятельно добавить к ней нужные номера домов.

Если вся улица прикреплена к одному участку, то для её прикрепления необходимо в списке улиц встать на нужную строку и нажать на кнопку «Прикрепить полностью», расположенную на панели инструментов над списком улиц (Рис.27а) или в меню «Все

действия», если размер формы небольшой и данная кнопка не отображается (Рис.276). Строки с прикреплёнными полностью улицами на форме отображаются зелёным цветом (Рис.27в). Преимущество такого способа прикрепления в том, что если в адресе ПМЖ свидетельства о перинатальной смерти указан номер дома, которого нет в списке домов в форме адреса, то участок для этого свидетельства все равно определится.

| A REAL PROPERTY AND AND AND AND AND AND AND AND AND AND                                                                                                    | Ree anneas                                           |                                                                                                    |                 |                 |             |         |
|----------------------------------------------------------------------------------------------------|------------------------------------------------------|----------------------------------------------------------------------------------------------------|-----------------|-----------------|-------------|---------|
| Parwou:                                                                                                    | Севраговская                                         |                                                                                                    |                 |                 | 4           |         |
| гегион.                                                                                                    | Свердновская                                         |                                                                                                    | С Дооав         | ить 👕 👻 🛃       |             |         |
| Город/нас. пункт                                                                                                    | Акбаш с                                              | Прикрепить пол                                                                                                    | постью Пометка  | Дом             | Корпус      |         |
|                                                                                                    |                                                      | /                                                                                                    |                 |                 |             |         |
| Улицы Да                                                                                                    | п. территории                                        | K                                                                                                    |                 |                 |             |         |
| 🔍 Найти 👌                                                                                                    | 👢 🛛 Загрузить дома 🏹                                 | рикрепить полностью Все дейс                                                                                                    | твия *          |                 |             |         |
| Наименование                                                                                                    |                                                      | Сокр                                                                                                    | A               |                 |             |         |
| Гагарина                                                                                                    |                                                      | ул                                                                                                    |                 |                 |             |         |
| Зеленая                                                                                                    |                                                      | ул                                                                                                    |                 |                 |             |         |
| Mononewuen                                                                                                    |                                                      | yn                                                                                                    | -               |                 |             | Рис.26  |
|                                                                                                    |                                                      |                                                                                                    |                 |                 |             |         |
| Редактировать<br>Регион:                                                                                                    | Все адреса<br>Свердловская                           | 🔂 Добг                                                                                                    | вить 🛧 🗣 🔿      | Установить толь | ко четные   |         |
| Город/нас. пунк                                                                                                    | T                                                    | Прикрепить полностью Пометка                                                                                                    | а Дом           | Корпус          |             |         |
|                                                                                                    |                                                      |                                                                                                    |                 |                 |             |         |
| Улицы                                                                                                    | оп. территории                                       | K                                                                                                    |                 |                 |             |         |
| 🔍 Найти                                                                                                    | 🍇 Загрузить дома                                     | Все действия 🤣                                                                                                    |                 |                 |             |         |
| Наименовани                                                                                                    | ie                                                   | 🔜 Закончить редактиров                                                                                                    | ание Shift+F2   |                 |             |         |
|                                                                                                    |                                                      | АІ Сортировать по возра                                                                                                    | станию          |                 |             |         |
|                                                                                                    |                                                      | Я Сортировать по убыва                                                                                                    | нию             |                 |             |         |
|                                                                                                    |                                                      | Вывести список                                                                                                    |                 |                 |             |         |
|                                                                                                    |                                                      | 🔍 Найти                                                                                                    | Ctrl+F          |                 |             |         |
|                                                                                                    |                                                      | 💐 Отменить поиск                                                                                                    | Ctrl+Q          |                 |             |         |
|                                                                                                    |                                                      | Загрузить дома                                                                                                    |                 |                 |             |         |
|                                                                                                    |                                                      | Прикрепить полносты                                                                                                    | 5               |                 |             | D 266   |
| ۲                                                                                                    | e .                                                  |                                                                                                    |                 | -               |             | Рис.260 |
| орма адре                                                                                                    | Bce agpeca                                           |                                                                                                    |                 |                 |             |         |
| Редактировать                                                                                                    | свердловская                                         | 🖽 Доба                                                                                                    | звить   👚 🐳   🐼 | Установить то   | лько четные |         |
| Редактировать )<br>Регион:                                                                                                    |                                                      |                                                                                                    |                 | Kongye          |             |         |
| Редактировать<br>Регион:<br>ород/нас. пункт:                                                                                                    | Билимбай п 🛄 🔲                                       | рикрепить полностью Пометк                                                                                                    | в Дом           | Rophyc          |             |         |
| Редактировать<br>Регион:<br>ород/нас. пункт:                                                                                                    | Билимбай п 🛄 П                                       | рикрепить полностью Пометк                                                                                                    | а Дом           | Tophyc          |             |         |
| Редактировать<br>Регион:<br>ород/нас. пункт:<br>Улицы Дог                                                                                                    | Билимбай п П                                         | рикрепить полностью Пометк                                                                                                    | а Дом           | Tophyo          |             |         |
| Редактировать<br>Регион:<br>Город/нас. пункт:<br>Улицы Дог<br>Q Найти   🎽                                                                                                    | Билимбай п П<br>1. территории<br>3агрузить дома      | Все действия -                                                                                                    | а Дом           | Topinje         |             |         |
| Редактировать<br>Регион:<br>Город/нас. пункт:<br>Улицы Дог<br>Q. Найти (<br>Наименование                                                                                        | Еильимбай п П<br>п. территории<br>b Загрузить дома   | рикрепить полностью Пометк<br>Все действия -<br>Сокр                                                                                                | а Дом           | τωρήτο          |             |         |
| Редактировать<br><sup>2</sup> егион:<br><sup>2</sup> ород/нас. пункт:<br>Улицы Дог<br>Q Найти<br>Наименование<br>Бахкивандии                                                    | Вилинбай п, П                                        | Все действия * Сокр                                                                                                    | а Дом           | торнус          |             |         |
| Редактировать<br><sup>2</sup> егион:<br><sup>2</sup> ород/нас. пункт:<br>Улицы Дог<br>Q Найти<br>Наименование<br>Бахкивандии<br>Белинского<br>Береговая                         | Вилинбай п, П<br>                                    | Все действия *<br>Сокр А<br>иер с<br>ул                                                                                                    | а Дом           | robulo          |             |         |
| Редактировать<br>Зегион:<br>Тород/нас. пункт:<br>Улицы Дог<br>Цайти<br>Наименование<br>Бахкивандки<br>Беринского<br>Береговая<br>Березовая                                      | Вилинибай п, П                                       | Рикрепить полностью Пометк<br>Все действия •<br>Сокр А<br>пер с<br>ул<br>ул<br>ул                                                                   | а Дом           | rebulo          |             |         |
| Редактировать<br><sup>2</sup> егион:<br><sup>2</sup> ород/нас. пункт:<br>Улицы Дог<br>Q Найти<br>Наименование<br>Бахиноварии<br>Беринского<br>Береговая<br>Березовая<br>Вайнера | Вилинибай п, П<br>п. территории<br>L. Загрузить дома | Рикрепить полностью Пометк<br>Все действия •<br>Сокр А<br>пер с<br>ул<br>ул<br>ул<br>ул<br>ул                                                       | а Дом           | rebulo          |             |         |
| Редактировать<br>Эегион:<br>Улицы Дог<br>Q Найти<br>Наименование<br>Бахчиванджи<br>Беринокого<br>Береговая<br>Березовая<br>Верезовая<br>Вайнера<br>Володарского                 | Екликибай п, П                                       | Все действия * Сокр  ирикрепить полностью Пометк Все действия * Сокр  ирикрепить полностью Все действия * Сокр  ирикрепить полностью Все действия * | а Дом           | rebulo          |             |         |

При прикреплении всей улицы, все имеющиеся по домам прикрепления затираются, вне зависимости к какому участку и какого ЛПУ они были прикреплены. Поэтому выходит предупреждение (Рис.26г), позволяющее не продолжать прикрепление, если эта кнопка была нажата ошибочно.

| ĺ | 1С:Предприятие Х                                        | 1       |
|---|---------------------------------------------------------|---------|
|   | Данные прикрепления по домам будут очищены, продолжить? |         |
|   | Да Нет                                                  |         |
|   |                                                         | Рис.26г |

Аналогично программа позволяет прикрепить к одному участку весь населенный пункт. Для этого надо нажать кнопку «Прикрепить полностью», расположенную после названия выбранного населенного пункта (Рис.27). Прикрепленный полностью населенный пункт отображается в форме прикрепления адреса зеленым цветом (Рис.27).

| орма адресов                                           | N.                        |          |          |                         |
|--------------------------------------------------------|---------------------------|----------|----------|-------------------------|
| Редактировать Все адреса                               |                           |          |          |                         |
| Свердловская                                           |                           | 🕀 Добави | пь 👚 🗣 🧭 | Установить только четны |
| ород/нас. пункт: Монзино п 🛛 🤇                         | Прикрепить полностью      | Пометка  | Дом      | Корпус                  |
| Нас. пункт прикреплен к этому<br>Улицы Доп. территории | участку<br>Все действия • |          |          |                         |
| Caridania Sar pysarib doma                             |                           |          |          |                         |

Такой способ прикрепления позволит определить участок прикрепления для свидетельства о перинатальной смерти даже в том случае, если указанной в свидетельстве улицы нет в списке или в адресе ПМЖ вообще не указана улица.

Рис.27

При прикреплении всего населенного пункта к участку все предыдущие прикрепления по улицам и домам очищаются. Поэтому для возможности отмены действия по полному прикреплению в случае ошибочного нажатия на эту кнопку также выходит предупреждение (Рис.28).

| ſ | 1С:Предприятие                                                                                                    | )      |
|---|----------------------------------------------------------------------------------------------------|--------|
|   | Для населенного пункта есть прикрепления по другим участкам, они будут удалены, действие нельзя будет отменить, продолжить? |        |
|   | Да Нет                                                                                                    |        |
| ļ |                                                                                                    | Рис.28 |

Для недействительных участков все прикрепленные адреса должны быть перераспределены по другим участкам (закладка «Все адреса» в форме прикрепленных адресов должна быть пустая).

#### 2.5 Просмотр и корректировка данных.

Данные по заведенным свидетельствам о перинатальной смерти можно посмотреть или изменить там же, где они заводятся: закладка «Рабочий стол» или «Демография», пункт меню «Свидетельства о смерти (перинатальное)».

Каждый пользователь медицинской организации видит только те свидетельства о перинатальной смерти, которые удовлетворяют хотя-бы одному из условий:

- выданы медицинским учреждением пользователя;
- умерший был прикреплен к педиатрическому участку медицинского учреждения \_ пользователя и причина смерти не запрещена к просмотру\*;
- данный человек умер в стационаре медицинского учреждения пользователя и причина смерти не запрещена к просмотру\*.

\* для просмотра запрещены свидетельства с причиной смерти из класса IX «Травмы, отравления и некоторые другие последствия воздействия внешних причин (S00-T98)» Международного классификатора болезней 10-го пересмотра.

Для просмотра или корректировки конкретного свидетельства необходимо встать на него и открыть двойным щелчком левой кнопкой мыши или с помощью кнопки «Изменить (или открыть) текущий элемент» на панели инструментов. Открывшийся список свидетельств можно отсортировать, отфильтровать, получить за нужный период, а также вывести на принтер или сохранить в excel-файл (см. раздел «Действия с таблицами»).

Изменить свидетельство о перинатальной смерти можно только в том случае, если оно не принято к учету (не проведено). Изменять проведенные свидетельства может только узкий круг врачей, имеющих расширенные права.

Помечать свидетельство на удаление ЛПУ запрещено! При необходимости надо обратиться в <u>службу технической поддержки ГАУЗ СО «МИАЦ»</u> с обоснованием реализации данного лействия.

#### 2.6 Ввод и сохранение свидетельства о перинатальной смерти.

Для заведения данных по случаю смерти на закладке «Рабочий стол» или «Демография» необходимо выбрать соответствующий пункт меню: «Свидетельства о смерти (перинат.)» (Рис.29).

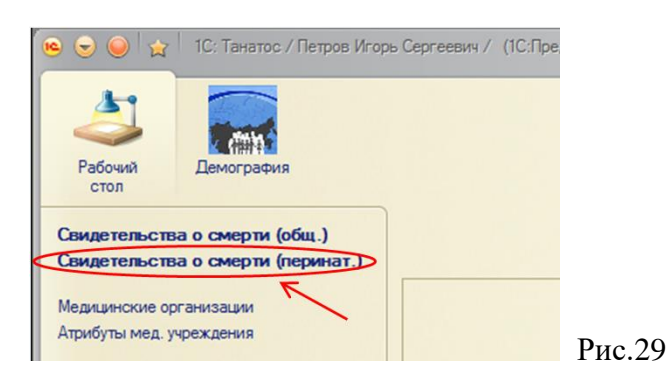

Новое свидетельство о смерти (перинатальное) заводится в базу с помощью кнопки «Создать» на панели инструментов в форме списка свидетельств о смерти (Рис.30).

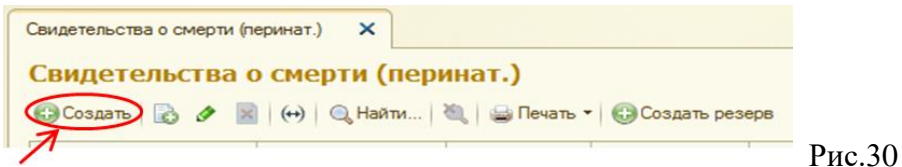

При этом откроется окно формы с уже заполненными некоторыми реквизитами (Рис.31).

| Свидетельства о смерти (пери | ринат.) 🗙 Свидетельства о смерти (перинат.) (создание) 🗙                             |       |
|------------------------------|--------------------------------------------------------------------------------------|-------|
| Свидетельства о сме          | Свидетельства о смерти (перинат.) (создание)                                         |       |
| Перейти                      | Проверить заполнение 🕞 Провести свидетельство 🔚 Записать 🚔 Печать 🔻                  |       |
| Статусы свидетельства        | Дата: 16.07.2019 0:00:00 🗐                                                           |       |
|                              | Начало (п.1-3) Мать (п.4-11) Ребенок (п.12-22) Причины (п.23) Причины (п.23-25) Доп. |       |
|                              | Район области: г Полевской Q                                                         |       |
|                              | Учреждение здравоохранения: ГБУЗ СО «Полевская центральная городская больница» Q     |       |
|                              | Вид свидетельства:                                                                   |       |
|                              | Серия: 66-1401ПС                                                                     |       |
|                              | е Номер:                                                                             |       |
|                              | Дата выдачи: 16.07.2019 🏢                                                            |       |
|                              | Серия из резерва:                                                                    |       |
|                              | Номер из резерва:                                                                    |       |
|                              | Ранее выданное свидетельство (предварительное или окончательное)                     |       |
|                              | Ранее выданное свидетельство: Х Q                                                    |       |
|                              | Заполнить данными ранее выданного свидетельства                                      |       |
|                              | Серия взамен:                                                                        |       |
|                              | Номер взамен:                                                                        |       |
|                              | Дата выдачи:                                                                         |       |
|                              |                                                                                      | Рис.3 |

«Шапка» документа (служебные реквизиты):

 «Дата» - автоматически заполняется значением реквизита «Дата выдачи»; не изменять!

Закладка «Начало»:

- «Район области» значение района области, в котором выписано данное свидетельство.
   Автоматически заполняется данными указанными в «Атрибутах мед. учреждения» (не указывать «Свердловская область» и название внутригородского района);
- «Учреждение здравоохранения» значение учреждения пользователя, который заводит данное свидетельство; заполняется автоматически, не изменять!
- «Вид свидетельства» выбирается значение из списка: окончательное, предварительное, взамен предварительного или взамен окончательного;
- «Серия» автоматически заполняется из «Атрибуты мед. учреждения»;
- «Номер» присваивается автоматически при сохранении свидетельства (уникален в течение года, сквозной по всем ЛПУ, но отдельный для свидетельства о перинатальной смерти и общего свидетельства о смерти).
- «Дата выдачи» дата выдачи данного свидетельства; автоматически сначала заполняется значением текущей даты (при создании документа), а затем изменяется на дату первого проведения (принятия к учету); если свидетельство выдавалась не из резерва, то поле недоступно для изменения;
- «Серия из резерва» и «Номер из резерва» заполняются вручную данными серии и номера из выписанного вручную на печатном бланке свидетельства;
- «Ранее выданное свидетельство» выбирается из открывающегося по кнопке [...] списка. Доступно только в том случае, если данное свидетельство выписывается взамен предварительного или взамен окончательного свидетельства. Если вид текущего свидетельства «взамен предварительного», то для выбора откроется список только предварительных свидетельств, выписанных данным ЛПУ, а если «взамен

окончательного» - то список окончательных, также выписанных данным ЛПУ. После этого необходимо нажать на кнопку «Заполнить данными ранее выданного свидетельства». При этом все реквизиты свидетельства (кроме описанных выше) заполнятся соответствующими значениями ранее выданного свидетельства.

- «Роды мертвым плодом» вводится дата и время в случае мертворождения ребёнка (смерть наступила до или во время родов).
- «Родился живым» вводится дата и время в случае рождения ребёнка живым.
- «и умер» вводится дата и время в случае смерти живорождённого ребёнка (смерть наступила после родов).
- «Смерть наступила» указывается в какой момент наступила смерть ребенка (заполняется всегда). (Рис.32).

| Роды мертвым плодом: | :                                                                      |                                                        |
|----------------------|------------------------------------------------------------------------|--------------------------------------------------------|
| Родился живым:       | :                                                                      |                                                        |
| и умер:              | :                                                                      |                                                        |
| Смерть наступила:    |                                                                        |                                                        |
|                      | До родов                                                               |                                                        |
|                      | Во время родов                                                         |                                                        |
|                      | После родов                                                            |                                                        |
|                      | Неизвестно                                                             | _ Ри                                                   |
|                      | Роды мертвым плодом:<br>Родился живым:<br>и умер:<br>Смерть наступила: | Роды мертвым плодом: : : : : : : : : : : : : : : : : : |

Новое свидетельство можно также занести с помощью копирования другого свидетельства,

на котором в данный момент установлен курсор. Кнопка копирования ( ) расположена следом за кнопкой «Создать» на панели инструментов. При этом открывается форма документа, в которой уже заполнены все поля.

В форме документа красной линией подчеркнуты реквизиты, обязательные для заполнения (вы не сможете принять к учету документ, пока не будут заполнены все эти реквизиты) (Рис.33).

| <ol> <li>Фамилия умершего:</li> </ol> | <br>Рис.33   |
|---------------------------------------|--------------|
|                                       | 1 11 9 1 9 9 |

Рекомендуется заполнять поля сверху вниз и с переходами по вкладкам слева направо.

Данная рекомендация основана на том, что в ряде случаев предыдущее поле определяет доступность и список выбора для текущего поля.

Такая ситуация возникает, например, при выборе вида свидетельства «окончательное» либо «предварительное» В данном случае поле «Ранее выданное свидетельство» становится недоступным.

При вводе данных необходимо иметь в виду, что в ряде случаев программа закрывает некоторые поля, делая это на основании введенной информации в предшествующие поля, тем самым, подсказывая оператору правильный вариант ввода.

На закладке «Ребенок (п.12-22)» для умершего добавлено поле для заполнения «СНИЛС» (рис.33а). Если оно не заполнено, то при проверке заполнения свидетельства выдается соответствующее сообщение, но оно носит предупредительный характер и не препятствует проведению. Но если СНИЛС умершего заполнен с ошибками, то при проверке выйдет

сообщение «СНИЛС умершего заведен с ошибкой. Требуется его исправление!» и свидетельство проведено не будет. Такое же предупреждение будет при окончании заведения СНИЛС, если в нем есть ошибка.

| Начал | о (п.1-3) Мать (п.4-11) Ребенок (п.12-22) | Причины (п.23) Причины (п.23-25) Доп. |     |
|-------|-------------------------------------------|---------------------------------------|-----|
| 12,   | Фамилия ребенка:                          | Снилс:                                |     |
|       | Имя ребенка:                              | ] •                                   |     |
|       |                                           | Рис.                                  | 33a |

#### 2.6.1 Заполнение адреса регистрации и места смерти

Адрес регистрации матери имеет два поля.

Первое поле («место постоянного жительства (регистрации)» - Рис.34а) заполняется только выбором всех его составных частей строго из справочников (кроме квартиры и дома, если его нет в списке). В нем отражается структура адреса в соответствии с текущим единым российским государственным адресным реестром, обеспечивая единообразие наименований входящих в него элементов. По нему определяется прикрепление умершего к педиатрическому участку и формируются все статистические отчеты по территориям.

| 6-7. | Место постоянного жительства (регистрации): | Y                   |         |
|------|---------------------------------------------|---------------------|---------|
|      |                                             | Редактировать адрес |         |
|      |                                             | Неизвестно          |         |
|      |                                             |                     | Рис.34а |

Второе поле («место регистрации точно по паспорту» - Рис.34б) заполняется аналогично предыдущему полю, но должно полностью соответствовать данным документа, удостоверяющего личность матери. Поэтому если название в этом документе не соответствует названию в справочнике, то его можно исправить вручную. Именно это поле выводится в печатную форму свидетельства о перинатальной смерти. Для удобства заполнения его можно скопировать из первого поля и при необходимости подправить вручную.

| Место регистрации точно по паспорту: |                     |
|--------------------------------------|---------------------|
|                                      | Редактировать адрес |
|                                      | Копировать из ПМЖ   |
|                                      | Рис.3               |

Информация в обоих полях должна соответствовать <u>адресу регистрации матери</u>, а не ее фактическому проживанию. Оба поля должны быть заполнены <u>обязательно</u>.

Для заведения адреса места постоянно жительства (регистрации) матери, необходимо нажать на кнопку «Редактировать адрес» (Рис.34а). В случае если место постоянного жительства неизвестно или отсутствует, необходимо нажать на кнопку «Неизвестно», находящуюся под кнопкой «Редактировать адрес».

После нажатия на кнопку «Редактировать адрес» в открывшемся окне «Юридический адрес» необходимо заполнить поля «Город. нас. пункт.», «Улица», а так же номер дома и

квартиры. Для их заполнения (кроме квартиры) нужно нажать на троеточие, находящееся справа от заполняемого поля (Рис.35). Номер квартиры вводится с клавиатуры.

| Юридический адрес (1С:Предприятие)         | 🖹 🔝 🕅 M M+ M- 🗖 🗙          |          |
|--------------------------------------------|----------------------------|----------|
| Юридический адрес                          |                            |          |
| Страна: РОССИЯ                             | 643 Индекс:                |          |
| Адрес                                      | -                          |          |
| Город, нас. пункт: Свердловская обл        |                            |          |
| Улица: Введите первые буквы названия улицы | ·                          |          |
| Дом •                                      |                            |          |
| Корпус •                                   |                            |          |
| Квартира 💌                                 |                            |          |
| 🔁 Добавить                                 |                            |          |
|                                            |                            |          |
|                                            |                            |          |
|                                            |                            |          |
|                                            |                            |          |
|                                            | ОК Отмена Все действия • 🧿 | D 25     |
|                                            |                            | ∎ РИС.33 |

Если свидетельство вводится на иностранного гражданина, то вначале надо изменить страну (выбрать из справочника), а потом уже заполнять остальные реквизиты адреса.

При заполнении поля «Город. нас. пункт» откроется окно «Населенный пункт», в котором есть возможность выбрать из списка регион, округ, район, город, внутригородской район, населенный пункт (Рис.36).

Внимание! Не путайте район и внутригородской район. Для таких городов как: Екатеринбург, Нижний Тагил и Каменск–Уральский район проставлять не нужно! Внутригородской район заполняется из всплывающего списка.

Все поля на форме «Населенный пункт» для Российского адреса заполняются выбором из списков, а не вводятся с клавиатуры! Для других стран все реквизиты адреса необходимо вводить с клавиатуры.

| 连 Юридическа  | ий адрес (1С:Предприятие) 😰 🔳 🗿 М М+ М- 🗆 🗙 |         |
|---------------|---------------------------------------------|---------|
| Юридиче       |                                             |         |
| Страна: РОСС  | 🝋 Н (1С:Предл. 😭 🔳 🛐 М М+ М- 🗖 🗙 р:         |         |
| Адрес         | Населенный пункт                            |         |
| Город, нас. г | Регион: Свердловская обл                    |         |
| Улица:        | Округ:                                      |         |
| Дом           | Район:                                      |         |
| Корпус        | Город: Екатеринбург г                       |         |
| Квартира      | Внутр. рн.: Железнодорожный рн              |         |
| 🕀 Добав       | Нас.лункт:                                  |         |
|               | ОК Отмена (2)                               |         |
|               |                                             |         |
|               | ОК Отмена Все действия - 📀                  |         |
|               |                                             | Рис. 36 |

Строка «Улица» заполняется аналогично. После нажатия на троеточие появляется окно со списком улиц. Так же в открывшемся окне существует вкладка «Дополнительные территории», в ней находятся доп. территории и сады (Рис.37).

Улица также заполняется только выбором из списка! Если нужной улицы (или территории) нет в списке, то необходимо обратиться в <u>службу технической поддержки</u> <u>ГАУЗ СО «МИАЦ»</u> для добавления недостающего значения!

| Улицы и населенные пункты До | ополнительные территории |  |
|------------------------------|--------------------------|--|
| Выбрать 🔍 Найти 🔌            | Все действия -           |  |
| Рейсовая ул                  |                          |  |
| Рекордный пер                |                          |  |
| Ремесленный пер              |                          |  |
| Репина ул                    |                          |  |
| Республиканская ул           |                          |  |
| Ресурсная ул                 | r                        |  |
| Речной пер                   |                          |  |
| Решетникова проезд           | <b>T</b>                 |  |
| Ополнительная территория:    |                          |  |
|                              |                          |  |

После выбора улицы либо дополнительной территории, нужно указать номер дома, корпуса (при необходимости) и квартиры.

| рана: РОССИЯ                             | Выбрать дом, строение               |          |
|------------------------------------------|-------------------------------------|----------|
| Адрес                                    | Выбрать Найти: Номер дома, строения | ×        |
| ород, нас. пункт: Железнодорожный р-н, [ | Дом 54                              | *        |
| Илица: Репина ул                         | Дом 56                              |          |
|                                          | Дом 56А                             |          |
|                                          | Дом 58                              |          |
| Корпус 👻                                 | Дом 60                              |          |
| Квартира 💌                               | Дом 60А                             | <u>r</u> |
| Добавить                                 | Дом 62                              |          |
|                                          | Дом 64                              | T        |
| 520043, Свердловская обл. Екатеринбург г |                                     |          |

Дом нужно по возможности выбирать из списка (Рис.38). Если нужного дома в списке нет, то можно заполнить его вводом с клавиатуры. Дом и корпус должны заполняться дословно в той комбинации, как были заведены при прикреплении адреса к участку (обычно это совпадает со списком выбора). Если в списке есть дом «15А», то его и надо выбирать, а <u>не вводить</u> с клавиатуры другие комбинации этой буквы и числа («15 а», «15 корп. А» и т.д.). Угловые дома <u>не надо</u> заводить через дробь или как корпус! <u>Необходимо</u> указать только номер дома, относящийся к указанной улице.

# Если не будут соблюдены эти правила по заполнению адреса, то свидетельство не прикрепится к участку ЛПУ.

Так же во вкладке «все действия», находящейся в правом нижнем углу, существует кнопка «Сохранить город область по умолчанию» (Рис.39). С ее помощью можно сохранить заполненное поле «Город. нас. пункт», и при создании нового свидетельства оно будет заполняться автоматически.

| 🤒 Юридический адрес (1С:Предприятие) 😰 🕅 🛗 М. М+ М- 🗖 🗙                                 |        |
|-----------------------------------------------------------------------------------------|--------|
| Юридический адрес                                                                       |        |
| Страна: РОССИЯ 643 Индекс: 623470                                                       |        |
| Адрес                                                                                   |        |
| Город, нас. пункт: Новоисетское с, Каменский р.н., Свердловская обл                     |        |
| Улица: Ленина ул                                                                        |        |
| Дом • 1                                                                                 |        |
| Kopnyc V                                                                                |        |
| Квартира 💌 13                                                                           |        |
| Добавить                                                                                |        |
| 623470. Свердловская обл. Каменский он. Новоисетское с. Ленина vл. дом № 1. квартира 13 |        |
|                                                                                         |        |
|                                                                                         |        |
| ОК Отмена Все действия 7 2                                                              |        |
| ОК                                                                                      |        |
| Отмена                                                                                  |        |
| Сохранить город область по умолчанию                                                    |        |
| Оправка F1                                                                              | Рис.39 |

Для того чтобы убрать автозаполнение, необходимо удалить данные из поля «Город. нас. пункт» и нажать на кнопку «Сохранить город область по умолчанию».

После того, как все необходимые поля заполнены, нужно нажать на кнопку «ОК», окно «Юридический адрес» будет закрыто, а пункт 6-7 будет заполнен выбранными данными.

Поле пункта 13-14 «Место смерти (мертворождения)» заполняется аналогично адресу ПМЖ (по кнопке «Редактировать адрес»). В том случае, если место смерти совпадает с местом постоянного жительства, рекомендуется нажать на кнопку «Копировать из ПМЖ», после чего адрес будет скопирован (Рис.40а).

| Начал  | ю (п.1-3) Мать (п.4-11) Ребенок (п.12-22) Пр | ичины (п.23) Причины (п.23-25) | Доп.                |                         |     |
|--------|----------------------------------------------|--------------------------------|---------------------|-------------------------|-----|
| 12,    | Фамилия ребенка:                             |                                |                     |                         |     |
|        | Имя ребенка:                                 |                                |                     |                         |     |
|        | Отчество ребенка:                            |                                |                     |                         |     |
| 13-14. | Место смерти (мертворождения):               |                                |                     |                         |     |
|        |                                              |                                | Редактировать адрес | Заполнить из своего ППУ |     |
|        |                                              |                                | Копировать из ПМЖ   | Заполнить из др. ЛПУ    |     |
| 15.    | Смерть (мертворождение) произошла:           |                                |                     |                         | Рис |

Если свидетельство выписывается на ребенка, умершего в стационаре ЛПУ, которое выписывает данное свидетельство, то адрес места смерти нужно заполнять по кнопке «Заполнить из своего ЛПУ» (Рис.40б).

| 13-14. | Место смерти (мертворождения):                 |                                              |                     |                         |         |
|--------|------------------------------------------------|----------------------------------------------|---------------------|-------------------------|---------|
|        | 620149, Свердловская обл, Екатеринбург<br>№ 32 | г. Ленинский р-н. Серафимы Дерябиной ул. дом | Редактировать адрес | Заполнить из своего ЛПУ |         |
|        | 17 52                                          |                                              | Копировать из ПМЖ   | Заполнить из др. ЛПУ    |         |
|        |                                                |                                              |                     |                         |         |
|        |                                                |                                              |                     |                         |         |
| 15.    | Смерть (мертворождение) произошла:             | в стационаре                                 |                     |                         | Рис.40б |

При этом если данное ЛПУ имеет только один адрес стационара, то он заполнится сразу при нажатии на эту кнопку, а если несколько – то появится окно для выбора со списком всех адресов стационаров данного ЛПУ (Рис.40в). В нем необходимо встать на строку с нужным адресом и нажать кнопку «ОК». При этом адрес так же подставится в место смерти.

| Выберите значение                                                             | ×      |
|-------------------------------------------------------------------------------|--------|
| 624440, Свердловская обл. Краснотурьинск г. Чкалова ул. дом № 20              | OK     |
| 624450, Свердловская обл, Краснотурьинск г, Парковая ул, дом № 11, строение 1 |        |
| 624450, Свердловская обл, Краснотурьинск г, Парковая ул, дом № 11, строение 2 | Отмена |
| 624450, Свердловская обл, Краснотурьинск г, Парковая ул, дом № 11, строение 3 |        |
| 624440, Свердловская обл. Краснотурьинск г. Микова ул. дом № 34               |        |

Рис.40в

Если свидетельство выписывается на ребенка, умершего в стационаре другого ЛПУ, а не того, которое выписывает данное свидетельство, тогда адрес места смерти нужно заполнять по кнопке «Заполнить из др. ЛПУ» (Рис.40г).

| Редактировать адрес Заполнить из своего ЛПУ<br>Копировать из ПМЖ Заполнить из др. ЛПУ<br>ЛПУ стационара: | 13-14. | Место смерти (мертворождения): |   |                     |                         |
|----------------------------------------------------------------------------------------------------|--------|--------------------------------|---|---------------------|-------------------------|
| Копировать из ПМЖ Заполнить из др. ЛПУ<br>ЛПУ стационара:                                                |        |                                |   | Редактировать адрес | Заполнить из своего ЛПУ |
| ЛПУ стационара:                                                                                          |        |                                |   | Копировать из ПМЖ   | Заполнить из др. ЛПУ    |
|                                                                                                    |        | ЛПУ стационара:                | Q |                     | 1                       |
|                                                                                                    | 15     |                                |   |                     |                         |

При этом сначала откроется окно для выбора ЛПУ (Рис.40д). В нем необходимо выбрать организацию (пролистыванием или через контекстный поиск найти нужную строку): встать на нее и нажать кнопку «Выбрать» (над списком ЛПУ) или дважды щелкнуть по ней левой кнопкой мыши.

| Медицинские организации (1С:Предприятие) 📄 📰                           | 31 M M+ M-       | ×□ |
|------------------------------------------------------------------------|------------------|----|
| Медицинские организации                                                |                  |    |
| 🚯 Выбрать 🕢 Создать 🕞 🕞 Поиск (Ctrl+F)                                 | × Все действия • | ?  |
| Наименование                                                           | 🛓 Код            |    |
| <ul> <li>ГБУЗ СО "Противотуберкулезный диспансер"</li> </ul>           | 6671380830       |    |
| <ul> <li>ГБУЗ СО "Свердловский областной онкологический ди.</li> </ul> | . 6684021779     |    |
| — ГБУЗ СО "Шалинская центральная городская больница                    | 6657000600       |    |
| <ul> <li>ГБУЗ СО «Алапаевская городская больница»</li> </ul>           | 6601001930       |    |
| <ul> <li>ГБУЗ СО «Алапаевская центральная районная больни</li> </ul>   | 6635006422       | c  |
| ГБУЗ СО «Арамильская городская больница»                               | 6652007271       |    |
| <ul> <li>ГБУЗ СО «Артемовская центральная районная больни</li> </ul>   | 6602007519       |    |

Дальнейшее заполнение адреса будет аналогично заполнению адреса из своего ЛПУ, т.е. если выбранное ЛПУ имеет только один адрес стационара, то он сразу подставится в адрес места смерти, а если несколько, то выйдет окно для выбора адреса из имеющихся в данном ЛПУ (Рис.40в).

В обоих случаях после выбора адреса стационара на форме свидетельства о смерти под адресом места смети отобразится название ЛПУ, в котором произошла смерть (Рис.40б). Колонку с ЛПУ стационара также можно вывести в списке свидетельств о перинатальной смерти.

Если в п.15 свидетельства указано, что смерть произошла в стационаре, то кнопки «Редактировать адрес» и «Копировать из ПМЖ» становятся неактивными, а кнопки «Заполнить из своего ЛПУ» и «Заполнить из др. ЛПУ» - активными. Если же в п.15 указано другое значение, то активность кнопок по заполнению адреса места смерти – противоположная.

Если при заполнении адреса стационара (места смерти) в списках выбора нет нужной медицинской организации или нужного адреса, необходимо обратиться в <u>службу технической</u> поддержки ГАУЗ СО «МИАЦ».

#### 2.6.2 Заполнение СНИЛС врача (фельдшера)

При заполнении <u>любого</u> свидетельства о смерти, выданного с 17.05.2021, для врача (фельдшера), установившего причины смерти обязательно должно быть заполнено поле «СНИЛС» (иначе свидетельство не проведется). Оно заполняется однократно в карточке врача и при заведении свидетельства о перинатальной смерти подтягивается к ФИО врача (фельдшера) автоматически.

Если СНИЛС врача заполнен, то на форме рядом с ФИО врача будет отображена надпись «СНИЛС врача заполнен» (Рис.40е). Если при выборе врача эта надпись не появилась, то надо открыть карточку этого врача и завести в нее СНИЛС (для появления надписи при таком заполнении СНИЛСа необходимо перевыбрать врача или сохранить данные и переоткрыть форму свидетельства).

| 25. | Должность заполнившего свидетельство: | врач-патологоанатом 🭳    |         |
|-----|---------------------------------------|--------------------------|---------|
|     | Ф.И.О. заполнившего свидетельство:    | Коновалов Павел Генна, Q |         |
|     | СНИЛС врача заполнен                  |                          |         |
|     |                                       |                          | Рис.40е |

#### 2.6.3 Кодирование причин смерти

Далее заполняются все поля по кодам болезни на закладках «Причины (п.23)» (Рис.41а) и «Причины (п.23-25)» (Рис.41б).

|                                                                           | <ol> <li>Причины перинатальной смерти:</li> </ol>                                                                               |
|---------------------------------------------------------------------------|----------------------------------------------------------------------------------------------------|
|                                                                           | <ul> <li>в) основное заболевание или патолог. состояние матери,<br/>оказавшее неблагопр. влияние на плод или ребенка</li> </ul> |
|                                                                           |                                                                                                    |
|                                                                           | г) другие заболевания или патолог. состояния матер                                                                              |
|                                                                           |                                                                                                    |
| 23. Причины перинатальной смерти:                                         |                                                                                                    |
|                                                                           | ×Q                                                                                                    |
| а) основное заболевание или патологическое состояние<br>плода или ребенка |                                                                                                    |
| J                                                                         | <ul> <li>д) другие обстоятельства, имевшие отношение к<br/>мертворождению, смерти</li> </ul>                                    |
| б) другие заболевания или патологические состояния плода<br>или ребенка   | ×Q                                                                                                    |
|                                                                           | 24. Причины смерти установлены:                                                                                                 |
|                                                                           | на основании:                                                                                                    |
|                                                                           | 25. Должность заполнившего свидетельство:                                                                                       |
|                                                                           | Ф.И.О. заполнившего свидетельство:                                                                                              |

Рис.41а

Рис.41б

Причины смерти обычно заполняют сверху вниз, со строки а). Каждое поле п.23 можно заполнить либо из полного справочника МКБ, либо из краткого, который содержит синонимы.

При заполнении этих данных следует придерживаться следующей методики: первоначально можно воспользоваться кратким справочником МКБ; если в нем нет нужного кода, то значение выбирается из полного справочника. Для дополнения краткого справочника новым синонимом необходимо обратиться к сотруднику <u>службы технической поддержки ГАУЗ</u> <u>СО «МИАЦ»</u>.

Из краткого справочника поле можно заполнить двумя способами.

<u>Первый способ (контекстный поиск)</u>: встаем в соответствующее поле и набираем первые символы кода или наименования синонима. При этом под курсором появятся несколько значений для выбора, после чего мышкой нужно щелкнуть по нужной строке. В поле отобразится наименование синонима, а справа от него – сам код МКБ. Этот поиск доступен только для заполнения из краткого МКБ.

<u>Второй способ (через открытие справочника)</u>: в заполняемой строке щелкаем на кнопку с тремя точками и в открывшемся окне выбираем пункт «МКБ (краткий)» или «МКБ»; по любому из полей ищем нужное значение и выбираем его (двойной щелчок левой кнопкой мыши либо нажатие кнопки «Выбрать» в левом верхнем углу формы). После выбора значения справа от него отобразится код выбранного заболевания.

#### 2.6.4 Заполнение СНИЛС оператора

При заполнении <u>любого</u> свидетельства о смерти, выданного с 17.05.2021, для оператора (пользователя программы) обязательно должно быть заполнено поле «СНИЛС» (иначе свидетельство не проведется). Оно заполняется на закладке «Доп» однократно и в дальнейшем подтягивается в свидетельство о смерти автоматически.

Если СНИЛС оператора в системе не заполнен, то в форме свидетельства отображается поле для его заполнения (Рис. 42а), а если заполен – то надпись о его заполнении (Рис.42б).

При изменении данных СНИЛС и при проведении свидетельства делается проверка не только на непустое значение этого поля, но и на правильность его заполнения.

| Начало (п.1-3) Мать (п.4-11) Ребенок (п.12-22) Причины (п.23) Причины (п.23-25) Доп.   |         |
|----------------------------------------------------------------------------------------|---------|
| СНИЛС пользователя:                                                                    |         |
| Комментарий:                                                                           | Рис.42а |
|                                                                                        | Y       |
| начало (п. 1-3) Мать (п.4-11) Реоенок (п. 12-22) Причины (п.23) Причины (п.23-25) Доп. | L       |
| СНИЛС пользователя заполнен                                                            |         |
| Комментарий:                                                                           | Рис.42б |

#### 2.6.5 Сохранение свидетельства о перинатальной смерти

По окончанию ввода медицинского свидетельства о перинатальной смерти необходимо не просто сохранить документ, но и провести его (нажать на кнопку «Провести» либо «Провести и закрыть» в зависимости от предполагаемых дальнейших действий).

Но перед проведением рекомендуется проверить его заполнение, нажав на кнопку «Проверить заполнение» (Рис.43а).

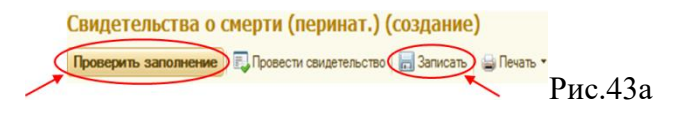

При этом будет осуществлен контроль на правильность заполнения свидетельства. Если в документе есть ошибки, то в правой части формы появится окно «Сообщения» с указанием всех неправильно заполненных данных (Рис.43б).

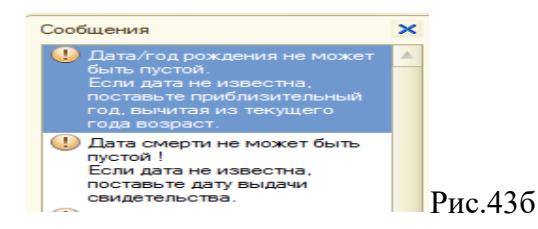

Все ошибки должны быть устранены на уровне ЛПУ. Принятыми к учету считаются только проведенные документы (в списке документов они отмечены зеленой галочкой, Рис.44).

| Свиде  | етельства о сме     | рти (перинат | .)                              |            |                      |        |
|--------|---------------------|--------------|---------------------------------|------------|----------------------|--------|
| 🕀 Созд | ать 🗟 🖋 🗙 (+)       | 🔍 Найти 🔌 🔮  | Печать 🕶                        |            |                      |        |
| Искл.  | Дата                | Номер        | Дата выдачи <u>–</u><br>свидет. | Серия      | Вид<br>свидетельства |        |
|        | 09.08.2019 14:42:00 | .00284       | 09.08.2019                      | 66-339ITC  | окончательное        |        |
| 7      | 12.08.2019 13:28:46 | .00285       | 12.08.2019                      | 66-1504IIC | предварительн        |        |
| 4.5    | 12.08.2019 13:20:32 | .00286       | 12.08.2019                      | 66-726IIC  | окончательное        | Рис.44 |

**ВАЖНО**: если нет возможности в данный момент исправить все ошибки, необходимо сохранить документ без проведения, нажав на кнопку «записать» (Puc.42), а через какое-то время снова открыть его и исправить ошибки. Если вы закроете документ без сохранения, то все введенные вами данные будут безвозвратно утеряны, всё свидетельство придется заводить заново.

Если какое-то свидетельство о перинатальной смерти не проводится, но вы считаете, что все выдаваемые при проверке ошибки в данном случае являются исключением из правил (т.е. не являются ошибками), то необходимо обратиться в <u>службу технической поддержки ГУЗ СО</u> <u>«МИАЦ»</u> для проведения этого документа.

Изменять диагнозы как с обычными так и с расширенными правами можно только в течение 2-ух дней после даты выдачи (или заведения в систему); отсчёт двух дней идёт от большей даты.

После устранения всех ошибок бланк свидетельства распечатывают на принтере, подписывают врачом, заверяют печатью. По непроведенному свидетельству о перинатальной смерти можно распечатать только образец («черновик»). Данное свидетельство выдать не

возможно. Оно служит для проверки правильности заполнения перед дальнейшей печатью чистового варианта.

Если не было возможности исправить свидетельство в программе после его проведения и до выдачи его на руки (или если ЗАГС его не принял и родственники вернулись с ним для исправления сведений) и исправления были сделаны на самом бланке и заверены подписью и печатью, то необходимо в службу технической поддержки выслать скан свидетельства с исправлениями для внесения этих изменений в ИС «Танатос». Если скан содержит персональные данные, то он должен быть выслан только по защищенным каналам связи (с адреса на адрес домена mis66 или по ViPNet с оповещением на эл. почту технической поддержки ГАУЗ СО «МИАЦ»).

Если после передачи сведений в ЗАГС или Росстст в свидетельстве были обнаружены ошибки, то выдается свидетельство «взамен» и сведения передаются медицинской организацией в Росстат!

#### 2.7 Создание свидетельства для резерва и печать пустого бланка свидетельства.

#### 2.7.1 Создание свидетельства для резерва.

Прежде чем распечатать пустой бланк свидетельства о перинатальной смерти, чтобы на нем были отображены серия и номер, необходимо сначала создать в системе соответствующее свидетельство для резерва. Для его создания необходимо нажать на кнопку «Создать резерв» на панели инструментов списка свидетельств о перинатальной смерти (Рис.45).

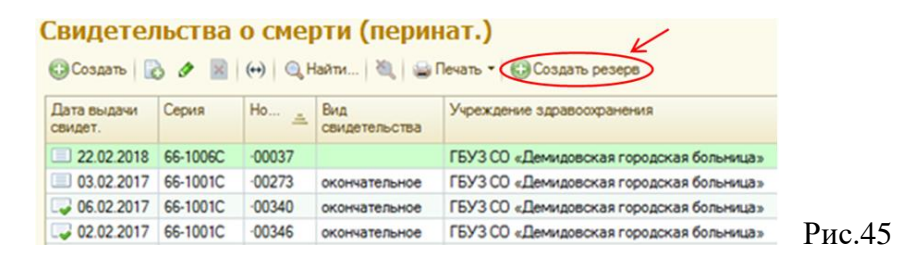

При этом в список свидетельств добавится новое свидетельство с заполненными серией, номером, серией из резерва, номером из резерва, ЛПУ и датой выписки свидетельства, которую в дальнейшем при заполнении этого свидетельства необходимо будет исправить на то значение, когда реально оно будет выдано.

Такие свидетельства в списке выделены зеленым цветом (Рис.45).

Каждому медицинскому учреждению разрешается иметь в списке не более 10-ти незаполненных свидетельств для резерва.

#### 2.7.2 Печать пустого бланка свидетельства.

Распечатать пустой бланк свидетельства о перинатальной смерти можно только по созданному для резерва документу. Для этого необходимо встать на строку с созданным для

резерва документом, нажать кнопку «Печать» в панели инструментов списка свидетельств и в появившемся списке выбрать пункт «Шаблон» (Рис.46). Дальнейшая распечатка документа аналогична печати уже заполненного свидетельства.

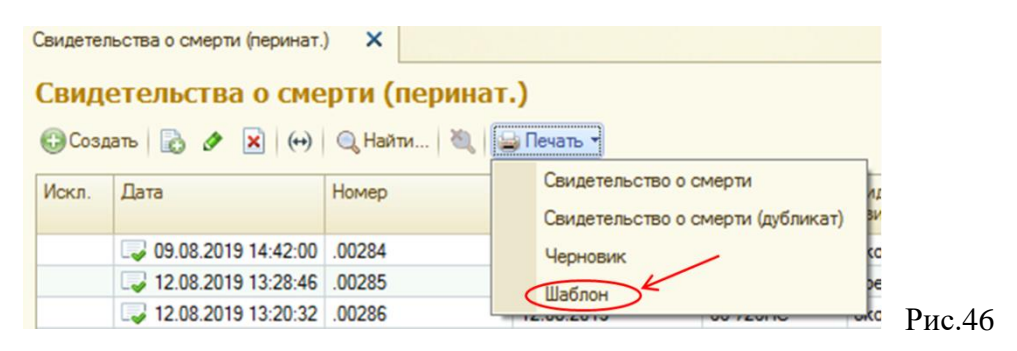

#### 2.7.3 Заполнение свидетельства, созданного для резерва

Для окончательного заполнения свидетельства, созданного для резерва и заполненного вручную, необходимо в списке свидетельств перинатальной о смерти найти свидетельство, которое было создано для резерва и соответствует серии и номеру заполненного вручную бланка свидетельства. Поиск можно осуществлять по номеру или номеру из резерва (у таких свидетельств эти реквизиты совпадают). Открыть найденный документ и заполнить его остальные реквизиты в соответствии с рукописными значениями. Дальнейшая работа по заполнению и печати свидетельства полностью совпадает с описанными в этой инструкции правилами заполнения нового и печати принятого к учету свидетельства о перинатальной смерти.

#### 2.8 Создание второго свидетельства взамен ранее выданного.

В случае если ранее выданное взамен свидетельство было отправлено в Росстат или необходимо исправить диагноз, нужно создать свидетельство взамен ранее выданного «взамен...» (первичного или окончательного).

Для этого необходимо получить письменное разрешение главного внештатного патологоанатома или судмедэксперта (в зависимости от того, кто выписывал свидетельство). Скан-копия разрешения с подписью или электронное письмо от разрешающего направляется в ГАУЗ СО «МИАЦ» (по электронной почте). После этого сотрудник технической поддержки создаст новое свидетельство (с заполнением всех необходимых реквизитов), которое в дальнейшем может быть отредактировано (исправлена причина смерти и дата выдачи) и проведено сотрудником ЛПУ. После создания нового свидетельства «взамен», ранее выданное свидетельство «взамен» в списке свидетельств становится не проведённым и его шрифт меняется с черного цвета на серый.

#### 2.9 Печать свидетельства о перинатальной смерти.

Данная программа позволяет получить для свидетельства о перинатальной смерти основную учетную форму (№ 106/2у-08), выписать «дубликат» свидетельства о перинатальной смерти по этой форме или ее образец для проверки данных, а также распечатать пустой бланк свидетельства для резерва.

Получить готовую печатную форму свидетельства о перинатальной смерти любое ЛПУ может только для проведенного документа, но БСМЭ может сформировать и распечатать оборотную сторону этой печатной формы и для не проведенного документа. Дубликат можно сформировать и распечатать только для проведенного документа. Пункт печати «Черновик» позволяет получить образец печатной формы для данного документа, который служит для проверки полноты и правильности заведения всех данных по данному свидетельству о смерти. Его можно сформировать как по проведенному, так и по еще не проведенному документу. Для свидетельства, помеченного на удаление, никакую печатную форму сформировать нельзя. «Шаблон» (пустой бланк) можно распечатать только для свидетельства из резерва.

Сформировать любую из выше перечисленных печатных форм свидетельства о перинатальной смерти можно либо из формы документа (Рис.47), либо из формы списка (Рис.48).

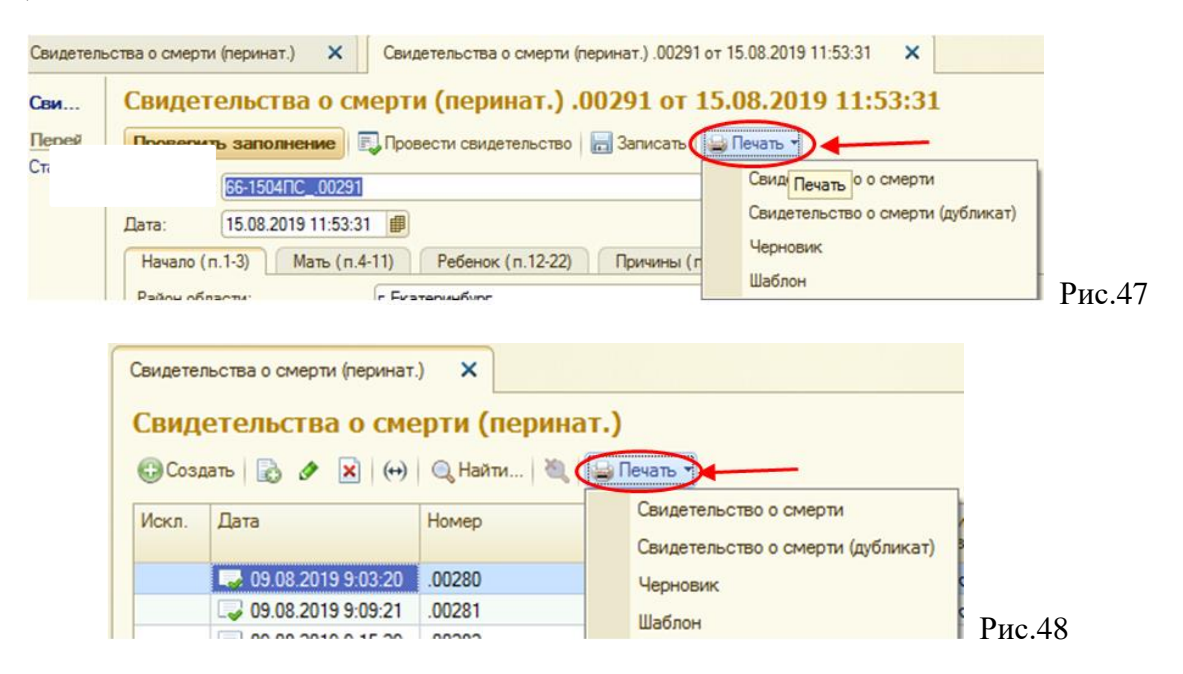

При печати из списка документов курсор должен быть установлен на строку, для которой хотим получить печатную форму.

Для получения печатной формы свидетельства нужно на панели инструментов нажать кнопку «Печать» и в раскрывшемся списке выбрать соответствующий пункт меню («Свидетельство о смерти», «Свидетельство о смерти (дубликат)», «Черновик» или «Шаблон»).

При этом откроется окно, в котором необходимо нажать кнопку «Сформировать» (Рис.49). В этом окне можно изменить поля и/или масштаб вывода печатной формы на принтер (Рис.50), нажав на кнопку «Настройка полей». Это необходимо делать, если печатный документ из-за

индивидуальных особенностей принтера не входит на одну страницу. Данные настройки после изменения сохраняются автоматически.

| Свидетельство о смерти                                   |        | Настройка полей печати (для свидете<br>Заполнить поля      | льства по общей смерти) ————— |      |
|----------------------------------------------------------|--------|------------------------------------------------------------|-------------------------------|------|
| Сформировать Настройка полей Вывод в один документ       |        | поля указываются в мм, в скобках<br>рекомендуемые значения | приведены                     |      |
| Свидетельство о смерти:                                  |        | — лицевая сторона                                          | — оборотная сторона ————      |      |
| Свидетельства о смерти (общ.) ·30641 от 18.08.2017 11:04 |        | сверху (3):                                                | сверху (3):                   |      |
|                                                          | _      | слева (5): 2 2 справа (5)                                  | слева (5): 1 4 справа (5)     |      |
| Получатель:                                              |        | 2                                                          | 5                             |      |
| Документ:                                                | )      | снизу (5)                                                  | снизу (5)                     |      |
| Дата получения: 11.06.2019 🗊                             | D 40   | Масштаб (%): 100                                           | Масштаб (%): 100              | D    |
|                                                          | Рис.49 |                                                            |                               | Рис. |

После нажатия на кнопку «Сформировать» появятся закладки с лицевой и оборотной стороной печатной формы свидетельства о перинатальной смерти (Рис.51а).

| Сви | детельства о смерти (перинат.)                 | ĸ       | Свидетельство о смерти                   | ×      | Обор.стор. 🗙                   | Лиц.стор.               | ×          |         |
|-----|------------------------------------------------|---------|------------------------------------------|--------|--------------------------------|-------------------------|------------|---------|
|     | 12345678901234907822222                        | 22880   | 3333388838901234967856                   | \$235  | 5656565234565656901            | 21-99788633             | 346638     |         |
| 1   | * Изготовлено с использованием ИС «Танатос», р | ASMemen | нной по адресу: ул. Гагарина, 53, Екатер | анбург | Свердловская обл., 620078, пом | ер заказа 00287, дата 2 | 7.08.2019. |         |
| 2   |                                                |         |                                          |        |                                |                         | ~          | Рис.51а |

После этого можно распечатать лицевую сторону бланка, закрыть ее и вывести на печать оборотную сторону (после закрытия закладки «Лиц.стор.» вы автоматически окажитесь на закладке «Обор. стор.») либо можно просто перейти на нужную закладку.

Для двусторонней печати документа нужно поставить галочку «вывод в один документ», после чего сформировать печатную форму (Рис.51б).

| Свидетельство  | о о смерти      | K                     |         |
|----------------|-----------------|-----------------------|---------|
| 🕨 Сформировать | Настройка полей | Вывод в один документ | Рис.51б |

При этом откроется одна закладка, на которой будут обе стороны документа (Рис.51в).

|                                           |          |                 | - V            | /         |         |
|-------------------------------------------|----------|-----------------|----------------|-----------|---------|
| Свидетельство о смерти                    | ×        | Печ.ф.          | ×              |           |         |
| 22286323486289042344882                   | 85655    | 34565656        | \$334565       | 69042:    |         |
| азмещенной по адресу: ул. Гагарина, 53, 1 | Екатерин | бург, Свердзовс | жая обл., 6200 | 78, номер | Рис.51в |

Дальнейшие действия немного отличаются в зависимости от того, как был выполнен вход в ИС «Танатос» (через «тонкий» клиент или веб-клиент, включая разновидность браузера).

#### 2.9.1 Печать через «Тонкий клиент»

Для вывода печатной формы на принтер надо нажать на значок принтера в верхней части формы (Puc.52a).

| )               | 1С: Танатос /                       | 1          | (1С:Предприятие) |  |
|-----------------|-------------------------------------|------------|------------------|--|
| 4               |                                     | Tala       |                  |  |
| Рабочий<br>стол | Нормативно-справочная<br>информация | Демография |                  |  |
|                 |                                     | Рис.52а    |                  |  |

| Выберите принтер                    |                         |
|-------------------------------------|-------------------------|
| Hicrosoft XPS Document Writer       | 🖶 Отправить в OneN      |
| 🗑 Samsung ML-1610 Series            |                         |
| Samsung ML-2010 Series              |                         |
| •                                   |                         |
| Состояние: Отключен                 | Печать в файл Настройка |
| Папка:                              |                         |
| Комментарий:                        | Найти принтер           |
| Диапазон страниц                    |                         |
| Все     С Текущая                   | Число копий: 1 🛨        |
| С Выделение                         | Разобрать по копиям     |
| С Станицы: 1-60000                  |                         |
| Process and a second                | . 33 33                 |
| введите номер страницы или диагазов | 1 16 16 /               |

Рис.52б

При этом откроется стандартное окно печати Windows ( (Рис.52б). В нем необходимо выбрать принтер и нажать кнопку «Печать» в правом нижнем углу формы. Документ выведется на принтер.

#### 2.9.2 Печать документа через браузер Internet Explorer

Поскольку каждый web-браузер имеет свою собственную систему печати файлов, это приводит к хаотичному «разбеганию» данных на странице печати. В связи с этим, при работе через web-браузер лучше не сразу выводить документ на принтер (Рис.53а), а сохранить его в формате pdf (Рис.53б). Документы данного формата открываются любым браузером, где так же существует функция печати.

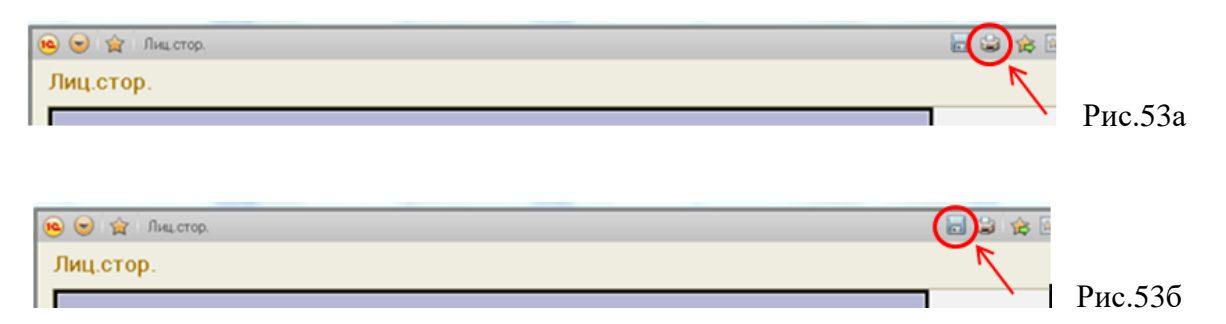

После нажатия на кнопку с изображением дискеты (Рис.53б) откроется окно для сохранения файла (Рис.54а). В нем надо изменить «Тип» с mxl на pdf. Для этого нажимаем на кнопку с тремя точками (Рис.54а) и в появившемся списке выбираем строку «Документ PDF» (Рис.54б) и нажимаем «ОК». После этого программа вернет нас в предыдущее окно и в нем необходимо подтвердить выбор нажатием на кнопку «ОК» (Рис.54в).

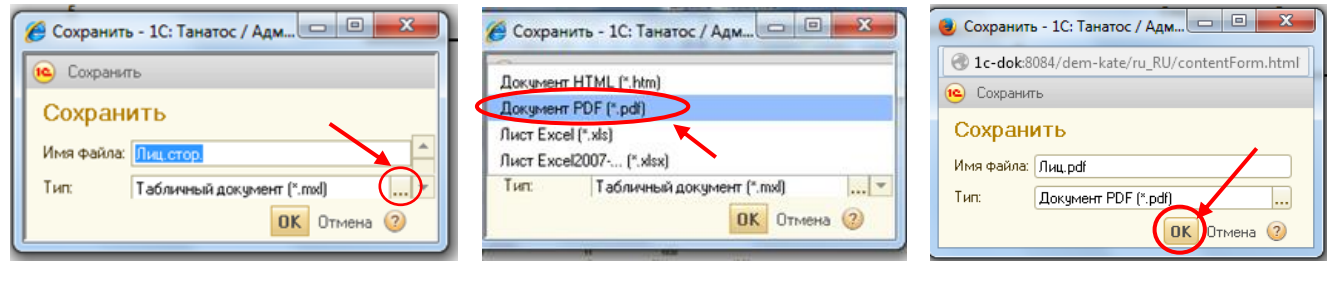

Рис.54а

Рис.54б

Далее откроется окно (Рис.55), в котором надо нажать кнопку «Открыть».

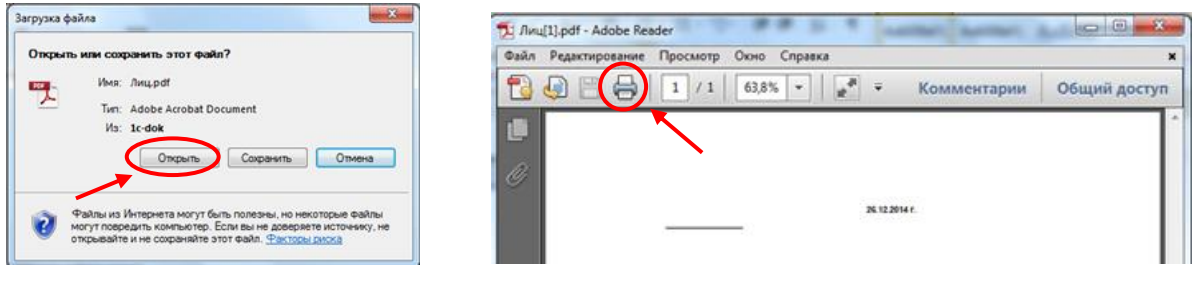

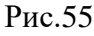

Рис.56

При этом откроется окно (Рис.56) для работы с файлом уже в редакторе, независимом от программного продукта (веб-браузер, Adobe Reader или другой редактор, позволяющий работать с pdf-файлами). В нем нажимаем кнопку печати. Откроется окно (Рис.57). Проверяем наименование принтера и нажимаем на кнопку «ОК», после чего файл распечатывается на принтере.

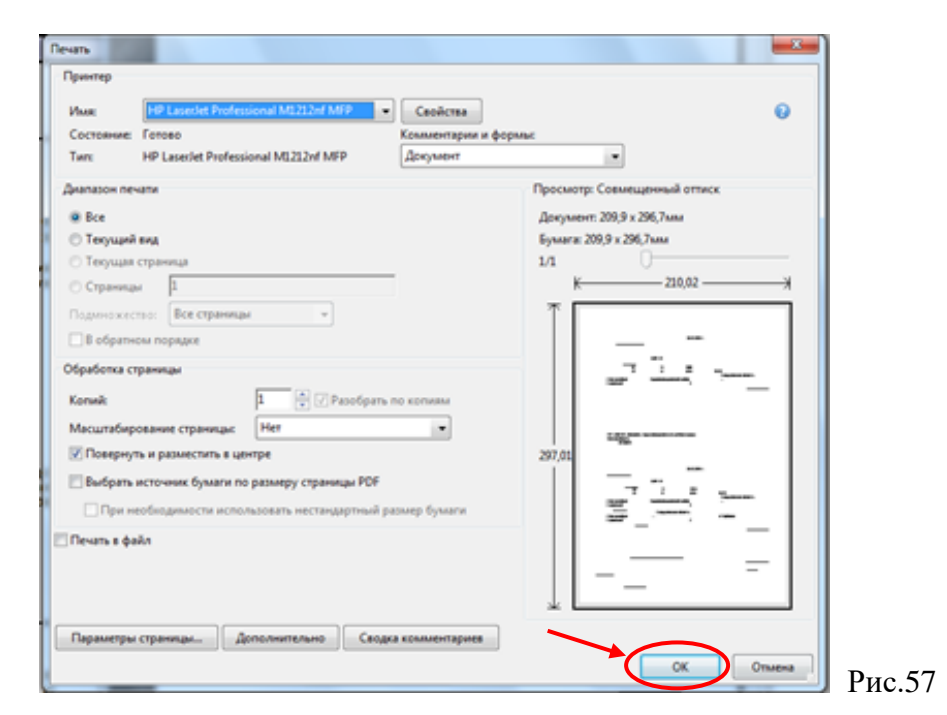

#### 2.9.3 Печать свидетельства через Mozilla Firefox

После выбора печатной формы свидетельства и нажатия на значок принтера (Рис.53а), появится данное окно (Рис.58). Проверьте правильность информации о Вашем принтере и нажмите на «ОК». Документ выведется на принтер.

| Печать                                                                                                    | <u> </u>                                                  |        |
|----------------------------------------------------------------------------------------------------|-----------------------------------------------------------|--------|
| Принтер<br>Имя: Samsung ML-1660 Series<br>Состояние: Готов<br>Тил: Samsung ML-1660 Series<br>Место: USB001<br>Классевства | • Свойства                                                |        |
| Сонпентарии.<br>Диапазон печати<br>© Все<br>© Страницы с: 1 по; 1<br>Выделенный фрагмент                                  | стечать в фамл<br>Число колия: 1 ↔<br>Разобрать по колиям |        |
|                                                                                                    | ОК Отмена                                                 | Рис.58 |

#### 2.9.4 Печать свидетельства через Google Chrome

После выбора печатной формы свидетельства и нажатия на значок принтера (Рис.53а), появится окно печати (Рис.59). Проверьте правильность информации о Вашем принтере и нажмите кнопку «Печать».

| Печать<br>Всего: 2 лист. бумаги           | Печать От                    | мена   |  |
|-------------------------------------------|------------------------------|--------|--|
| Принтер 🖶 S                               | amsung ML-1660<br>иенить     | Series |  |
| Страницы 💿 🔿                              | Все<br>Например: 1–5,        | , 8, 1 |  |
| Дополнительные на                         | стройки                      | ~      |  |
| Печатать с помощьн<br>диалогового окна (С | о системного<br>trl+Shift+P) |        |  |

#### 2.10 Выход из программы.

Для завершения работы необходимо выйти из программы, нажав на [x] в верхнем правом углу окна (Рис.60) либо нажать на своё ФИО и далее «завершить работу». При работе через веб-клиент выход из программы аналогичен.

| ⊜ 🗢 🎯 🛣                                        | 1С: Танатос / Г (1С:Предпр                             | иятие) 🔚 🤤 🔍 🚖 🖬 | 🔟 M M+ M- |                    | × |
|------------------------------------------------|--------------------------------------------------------|------------------|-----------|--------------------|---|
| Рабочий<br>стол                                | Демография                                             |                  |           | Администратор      |   |
| Свидетельств<br>Свидетельств<br>Медицинские ор | за о смерти (общ.)<br>за о смерти (перин<br>оганизации |                  |           | Б Завершить работу | - |
| Атрибуты мед. у                                | чреждения                                              |                  |           |                    |   |

Рис.60

Поскольку количество лицензий на программу 1С ограничено, то может возникнуть ситуация, что при попытке зайти в программу она выдаст сообщение о нехватке лицензий. Это означает, что на данный момент в программе уже работает максимально возможное количество пользователей. В этом случае необходимо повторить попытку входа в программу через какое-то время (не стоит пытаться входить в программу каждые 5-15 минут).

**ВАЖНО**: при прекращении работы в программе на длительное время (0.5 часа и более), необходимо выходить из программы!

## 3. Отчеты.

На данный момент в программе реализовано некоторое количество отчётов. Все они находятся на закладке «Демография».

Представленный перечень (Рис.61) доступен ЛПУ в разном объёме. Если Вам какой либо из отчётов не доступен, то система выдаст данное уведомление (Рис.62).

| Отчеты                                             |        |                                                |
|----------------------------------------------------|--------|------------------------------------------------|
| Дома ФИАС без участка                              |        |                                                |
| Контроль учета терапевтических участков            |        |                                                |
| По ВИЧ в разрезе округов                           |        |                                                |
| ПТД                                                |        |                                                |
| Смертность по возрастам и месту смерти             |        |                                                |
| Смертность по ГО (В-Салда)                         |        |                                                |
| Смертность по ГО (по возрастным категориям)        |        |                                                |
| Смертность по ГО для МСЧ № 121 (ОНМК, ОКС)         |        |                                                |
| Смертность по Качканарскому ГО (С00-D48)           |        | 1С:Предприятие                                 |
| Смертность по Кушвинскому ГО                       |        |                                                |
| Смертность по Первоуральскому и Староуткинскому ГО |        | У Вас нет прав на формирование данного отчета! |
| Смертность по половозрастному признаку             |        |                                                |
| Смертность по территории (для ЛПУ)                 |        | ОК                                             |
| Статистика смертей по участкам за период           | Рис.61 |                                                |

Для получения прав доступа к конкретным отчётам, необходимо подготовить официальное письмо на имя начальника ГАУЗ СО «МИАЦ» в формате \*.pdf с подписью руководителя и печатью организации.

Для формирования отчетов необходимо выбрать соответствующий пункт меню из области «Отчеты» на закладке «Демография».

Подробная информация об отчетных формах и о получении доступа к отчетам описана в инструкции «Отчёты».

### Техническая поддержка.

Для решения вопросов, касающихся ИС Танатос необходимо обращаться:

a) в рабочее время по телефону +7 (343) 312-03-55

б) в нерабочее время оставить заявку в ИС ТП ГАУЗ СО «МИАЦ» по адресу http://servicedesk.miacso.ru/otrs/customer.pl

# Приложение 1

| № п/п | Наименование медицинской организации                                                      | Код  |
|-------|-------------------------------------------------------------------------------------------|------|
| 1     | ГАУЗ СО "Алапаевская городская больница"                                                  | 601  |
| 2     | ГАУЗ СО "Белоярская центральная районная больница"                                        | 702  |
| 3     | ГАУЗ СО "Бисертская городская больница"                                                   | 906  |
| 4     | ГАУЗ СО "Городская больница город Каменск-Уральский"                                      | 802  |
| 5     | ГАУЗ СО "Краснотурьинская городская больница"                                             | 103  |
| 6     | ГАУЗ СО "Многопрофильный клинический медицинский центр "Бонум"                            | 711  |
| 7     | ГАУЗ СО "Областная детская клиническая больница"                                          | 288  |
| 8     | ГАУЗ СО "Режевская центральная районная больница"                                         | 604  |
| 9     | ГАУЗ СО "Свердловская областная больница № 2"                                             | 285  |
| 10    | ГАУЗ СО "Свердловская областная клиническая больница № 1"                                 | 350  |
| 11    | ГАУЗ СО "Свердловский областной онкологический диспансер"                                 | 282  |
| 12    | ГАУЗ СО "Серовская городская больница"                                                    | 201  |
| 13    | ГАУЗ СО "Сухоложская районная больница"                                                   | 704  |
| 14    | ГАУЗ СО "Сысертская центральная районная больница"                                        | 1402 |
| 15    | ГАУЗ СО "Талицкая центральная районная больница"                                          | 401  |
| 16    | ГАУЗ СО "Областной специализированный центр медицинской<br>реабилитации "Озеро Чусовское" | 1716 |
| 17    | ГБСУСОН СО "Уктусский пансионат для престарелых и инвалидов"                              | 1506 |
| 18    | ГАУЗ СО "Алапаевская центральная районная больница"                                       | 602  |
| 19    | ГАУЗ СО "Арамильская городская больница"                                                  | 1403 |
| 20    | ГАУЗ СО "Артемовская центральная районная больница"                                       | 603  |
| 21    | ГАУЗ СО "Артинская центральная районная больница"                                         | 1303 |
| 22    | ГБУЗ СО "Ачитская центральная районная больница"                                          | 905  |
| 23    | ГАУЗ СО "Байкаловская центральная районная больница"                                      | 403  |
| 24    | ГАУЗ СО "Березовская центральная городская больница"                                      | 1101 |
| 25    | ГБУЗ СО "Богдановичская центральная районная больница"                                    | 703  |
| 26    | ГАУЗ СО "Верх-Нейвинская городская поликлиника"                                           | 1205 |
| 27    | ГАУЗ СО "Верхнепышминская центральная городская больница имени П.Д. Бородина"             | 1102 |
| 28    | ГБУЗ СО "Верхнесалдинская центральная городская больница"                                 | 606  |
| 29    | ГАУЗ СО "Волчанская городская больница"                                                   | 105  |
| 30    | ГАУЗ СО "Горноуральская районная больница"                                                | 1004 |
| 31    | ГАУЗ СО "Городская больница город Асбест"                                                 | 701  |
| 32    | ГАУЗ СО "Городская больница № 1 город Нижний Тагил"                                       | 1003 |
| 33    | ГАУЗ СО "Городская больница № 4 город Нижний Тагил"                                       | 1002 |
| 34    | ГБУЗ СО "Городская больница город Верхний Тагил"                                          | 1204 |
| 35    | ГАУЗ СО "Городская больница город Первоуральск"                                           | 901  |

# Список кодов для формирования кода участка

| № п/п | Наименование медицинской организации                                                           | Код  |
|-------|------------------------------------------------------------------------------------------------|------|
| 36    | ГАУЗ СО "Городская больница ЗАТО Свободный"                                                    | 1005 |
| 37    | ГАУЗ СО "Городская инфекционная больница город Нижний Тагил"                                   | 1002 |
| 38    | ГАУЗ СО "Городская поликлиника № 3 город Нижний Тагил"                                         | 1001 |
| 39    | ГАУЗ СО "Городская поликлиника № 4 город Нижний Тагил"                                         | 1002 |
| 40    | ГБУЗ СО "Дегтярская городская больница"                                                        | 907  |
| 41    | ГАУЗ СО "Демидовская центральная городская больница"                                           | 1001 |
| 42    | ГАУЗ СО "Детская городская больница город Каменск-Уральский"                                   | 327  |
| 43    | ГАУЗ СО "Детская городская больница город Нижний Тагил"                                        | 1002 |
| 44    | ГАУЗ СО "Детская городская больница город Первоуральск"                                        | 901  |
| 45    | ГБУЗ СО "Ивдельская центральная районная больница"                                             | 102  |
| 46    | ГАУЗ СО "Ирбитская центральная городская больница"                                             | 501  |
| 47    | ГБУЗ СО "Каменская центральная районная больница"                                              | 801  |
| 48    | ГАУЗ СО "Камышловская центральная районная больница"                                           | 505  |
| 49    | ГАУЗ СО "Карпинская центральная городская больница"                                            | 101  |
| 50    | ГАУЗ СО "Качканарская центральная городская больница"                                          | 302  |
| 51    | ГАУЗ СО "Кировградская центральная городская больница"                                         | 1202 |
| 52    | ГАУЗ СО "Красноуральская городская больница"                                                   | 303  |
| 53    | ГБУЗ СО "Красноуфимская районная больница"                                                     | 1301 |
| 54    | ГАУЗ СО "Малышевская городская больница"                                                       | 708  |
| 55    | ГБУЗ СО "Махневская районная больница"                                                         | 602  |
| 56    | ГАУЗ СО "Невьянская центральная районная больница"                                             | 1201 |
| 57    | ГБУЗ СО "Нижнесалдинская центральная городская больница"                                       | 605  |
| 58    | ГАУЗ СО "Нижнесергинская центральная районная больница"                                        | 902  |
| 59    | ГБУЗ СО "Нижнетуринская центральная городская больница"                                        | 301  |
| 60    | ГБУЗ СО "Новолялинская районная больница"                                                      | 205  |
| 61    | ГБУЗ СО "НПЦ специализированных видов медицинской помощи<br>"Уральский институт кардиологии"   | 320  |
| 62    | ГБУЗ СО "Полевская центральная городская больница"                                             | 1401 |
| 63    | ГАУЗ СО "Противотуберкулезный диспансер № 3"                                                   | 9006 |
| 64    | ГБУЗ СО "Противотуберкулезный диспансер"                                                       | 9006 |
| 65    | ГБУЗ СО "Психиатрическая больница № 6" г. Екатеринбург                                         | 1477 |
| 66    | ГАУЗ СО "Психиатрическая больница № 7"                                                         | 1477 |
| 67    | ГАУЗ СО "Пышминская центральная районная больница"                                             | 504  |
| 68    | ГАУЗ СО "Ревдинская городская больница"                                                        | 904  |
| 69    | ГАУЗ СО "Рефтинская городская больница"                                                        | 706  |
| 70    | ГАУЗ СО "Свердловская областная клиническая психиатрическая больница"                          | 1477 |
| 71    | ГАУЗ СО "Свердловский областной клинический психоневрологический госпиталь для ветеранов войн" | 679  |
| 72    | ГАУЗ СО "Свердловское областное бюро судебно-медицинской экспертизы"                           | 728  |
| 73    | ГАУЗ СО "Свердловское областное патологоанатомическое бюро"                                    | 726  |

| № п/п | Наименование медицинской организации                                                                                                    | Код  |
|-------|----------------------------------------------------------------------------------------------------|------|
| 74    | ГБУЗ СО "Североуральская центральная городская больница"                                                                                 | 104  |
| 75    | ГАУЗ СО "Слободо-Туринская центральная районная больница"                                                                                | 404  |
| 76    | ГАУЗ СО "Тавдинская центральная районная больница"                                                                                       | 402  |
| 77    | ГАУЗ СО "Тугулымская центральная районная больница"                                                                                      | 406  |
| 78    | ГАУЗ СО "Туринская центральная районная больница имени О.Д. Зубова"                                                                      | 407  |
| 79    | ГАУЗ СО "Центр специализированных видов медицинской помощи<br>"Уральский институт травматологии и ортопедии имени В.Д. Чаклина"          | 333  |
| 80    | ГБУЗ СО "Центральная городская больница город Верхняя Тура"                                                                              | 306  |
| 81    | ГАУЗ СО "Центральная городская больница город Кушва"                                                                                     | 304  |
| 82    | ГАУЗ СО "Центральная районная больница Верхотурского района"                                                                             | 203  |
| 83    | ГАУЗ СО "Шалинская центральная городская больница"                                                                                       | 903  |
| 84    | ГБУ "Комплексный центр социального обслуживания населения "Малахит"<br>Орджоникидзевского района города Екатеринбурга"                   | 1507 |
| 85    | Екатеринбургский филиал ФГУ "Медицинский научно-технический комлпекс "Микрохирургия глаза" им. академика С.Н. Федорова Росмедтехнологии" | 390  |
| 86    | ГАУЗ СО "Городская клиническая больница № 14 город Екатеринбург"                                                                         | 1507 |
| 87    | ГАУЗ СО "Детская городская больница № 15 город Екатеринбург"                                                                             | 1507 |
| 88    | ГАУЗ СО "Детская городская клиническая больница № 9" город<br>Екатеринбург                                                               | 1504 |
| 89    | ГАУЗ СО "Детская городская поликлиника № 13 город Екатеринбург"                                                                          | 1503 |
| 90    | ГАУЗ СО "Городская клиническая больница № 40 город Екатеринбург"                                                                         | 1502 |
| 91    | ГАУЗ СО "Центральная городская больница № 3 город Екатеринбург"                                                                          | 1504 |
| 92    | ГАУЗ СО "Детская городская больница № 8 город Екатеринбург"                                                                              | 1506 |
| 93    | ГАУЗ СО "Детская городская клиническая больница № 11" город<br>Екатеринбург                                                              | 1502 |
| 94    | ГБУЗ СО "Центральная городская больница № 2 имени Миславского А.А."<br>город Екатеринбург                                                | 1502 |
| 95    | ГАУЗ СО "Центральная городская больница № 20 город Екатеринбург"                                                                         | 1506 |
| 96    | ГБУЗ СО "Центральная городская больница № 7 город Екатеринбург"                                                                          | 1505 |
| 97    | ГБУЗ СО "Центральная городская клиническая больница №1 город<br>Екатеринбург"                                                            | 1503 |
| 98    | ГАУЗ СО "Центральная городская клиническая больница №23" город<br>Екатеринбург                                                           | 1507 |
| 99    | ГАУЗ СО "Центральная городская клиническая больница № 24" город<br>Екатеринбург                                                          | 1506 |
| 100   | ГБУЗ СО "Центральная городская клиническая больница № 6 город<br>Екатеринбург"                                                           | 1501 |
| 101   | МУ Медико-санитарная часть "Тирус"                                                                                                    | 606  |
| 102   | ЧУЗ "Клиническая больница "РЖД-Медицина" города Екатеринбург"                                                                            | 1504 |
| 103   | НУЗ "Узловая поликлиника на станции Красноуфимск ОАО "РЖД"                                                                               | 1301 |
| 104   | ООО "Городская больница № 41" г. Екатеринбург                                                                                            | 1642 |
| 105   | ООО "Европейский медицинский центр "УГМК-Здоровье"                                                                                       | 1715 |
| 106   | ООО "Клиника Института Мозга"                                                                                                    | 1741 |

| № п/п | Наименование медицинской организации                                                                        | Код  |
|-------|----------------------------------------------------------------------------------------------------|------|
| 107   | ООО "Медицинское объединение "Новая больница"                                                               | 1502 |
| 108   | ООО "Наш медицинский центр "Парацельс"                                                                      | 1735 |
| 109   | ООО "Ситидок-Урал"                                                                                          | 1503 |
| 110   | ФГКУ "354 военный клинический госпиталь "Минобороны России"                                                 | 729  |
| 111   | ФБУ Лечебное исправительное учреждение № 51 ГУФСИН по<br>Свердловской области г. Нижний Тагил               | 1002 |
| 112   | ФБУЗ Медико-санитарная часть № 32 ФМБА                                                                      | 705  |
| 113   | ФГБУ "Уральский НИИ охраны материнства и младенчества" МЗ и социального развития РФ                         | 339  |
| 114   | ФГБУЗ "Поликлиника Уральского отделения Российской академии наук"                                           | 735  |
| 115   | ФГБУЗ МСЧ №70 - Уральский центр профессиональной патологии им.<br>Ю.А. Брусницина ФМБА                      | 130  |
| 116   | ФГБУЗ Центральная медико-санитарная часть № 31 ФМБА России                                                  | 1203 |
| 117   | ФГУ "Уральский НИИ фтизиопульмонологии Федерального агентства по<br>высокотехнологичной медицинской помощи" | 0    |
| 118   | ФГУЗ Медико-санитарная часть № 121 ФМБА России                                                              | 605  |
| 119   | ФГУЗ Центральная медико-санитарная часть № 91 ФМБА России                                                   | 305  |
| 120   | ФКУЗ "5 военный клинический госпиталь войск национальной гвардии<br>Российской Федерации"                   | 1665 |
| 121   | ФКУЗ "МСЧ МВД России по Свердловской области"                                                               | 1502 |
| 122   | ЧУЗ "РЖД-Медицина" г.Серов"                                                                                 | 202  |